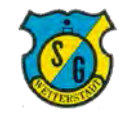

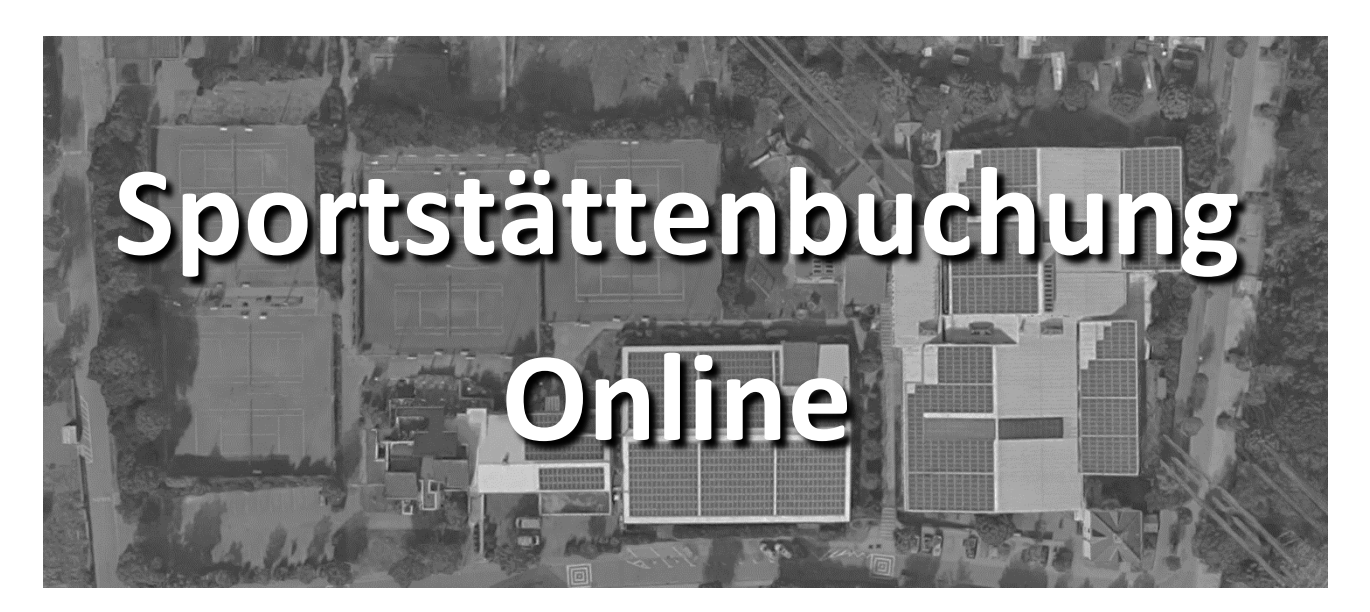

Liebe Gäste und Mitglieder,

wir freuen uns, das wir mit Beginn der Wintersaison 2019/2020 die Reservierung und Buchung von Sportanlagen und Räumlichkeiten auf ein zeitgemäßes Online-System umstellen konnten.

Die Vorteile für Sie als Nutzer sind vielfältig, Sportanlagen und Räume können unabhängig von der tel. Erreichbarkeit von Ansprechpartnern gebucht und storniert werden, die Zahlungsabwicklung erfolgt bequem über Lastschrifteinzug und der Belegungsstatus ist jederzeit einsehbar.

Um sich mit dem System vertraut zu machen haben wir einen kurzen Leitfaden erstellt wie man sich im System registriert, wie man eine Buchung und wie man ein Storno durchführt.

Wir wünschen Ihnen viel Freude am neuen, unkomplizierten Ablauf und freuen uns auf Ihren Besuch. Bei Fragen und Startschwierigkeiten stehen wir natürlich zur Unterstützung zur Verfügung.

Das SGW Buchungsteam

| Abschnitt                                | Seite |
|------------------------------------------|-------|
| 1. Erste Registrierung im Buchungssystem | 2     |
| 2. Platz- oder Raumbuchung               | 9     |
| 3. Stornierung                           | 17    |
| 4. Sonderfälle                           |       |
| Buchungsstatus prüfen ohne Anmeldung     | 20    |
| Buchung mit Guthaben                     | 21    |
| Keine Buchung möglich                    | 22    |

#### Ergänzend beachten Sie bitte die detaillierten Informationen der gesonderten

#### Hallen- und Buchungsordnung

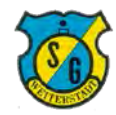

# Schritt 1: Aufrufen des Anmeldefensters

Der Klick auf den Link zum Buchungssystem führt auf folgende Website

| Tennis         | - Halle          | × + ~                |                     |                    |                     |                       |                 |                 |                 |                 |                  |                      |              | -        |
|----------------|------------------|----------------------|---------------------|--------------------|---------------------|-----------------------|-----------------|-----------------|-----------------|-----------------|------------------|----------------------|--------------|----------|
| > 0 :          | https:           | //verein2465.intelli | verein.de/cms/iwebs | /addons/ibook/verw | altung/Belegung/Pla | atzBelegungScreen.asp | x?cfg=1         |                 | D               |                 |                  | □ ☆                  | \$=<br>      | 2 6      |
| <b>itell</b> i | FRITZIBOX 12 GOV | ogle 🛠 HP-Friend     | ds ☆ SGW Admin      | ₫ SGW BB ₫ S       | GW WP 🏌 SGW         | Tenni                 | s - Hall        | e<br>e          | Damen-BB / So   | hönen-Dunk 🤾 🔪  | ING 😰 Linkedin 🔥 | Lerne Premiere Pro C | X Twitter    | Č        |
| Pla            | tzart wählen     |                      | « Datum             | wählen »           |                     |                       |                 |                 |                 |                 |                  | Anm                  | elden / Deni | strieren |
| Tennis - Halle |                  | ~ 0                  | 7.10.2019           |                    | 1                   |                       |                 |                 |                 |                 |                  |                      | chieffritegi | Gineren  |
| 10 07 10       | 2010             |                      |                     |                    |                     | Di 09 10 1            | 010             |                 |                 |                 |                  |                      |              |          |
| 10. 07.10.     | Diatz 2          | Plotz 2              | Platz 4             | Diatz 5            | Diotz 6             | DI. 06.10.2           | Diatz 2         | Diotz 2         | Plotz 4         | Platz 5         | Platz 6          |                      |              |          |
| 8:00<br>frei   | 8:00             | 8:00                 | 8:00                | 8:00               | 8:00<br>frei        | 8:00                  | 8:00            | 8:00            | Piatz 4<br>8:00 | 8:00            | 8:00             |                      |              |          |
| 9:00<br>frei   | 9:00<br>frei     | 9:00<br>beleat       | 9:00<br>beleat      | 9:00<br>frei       | 9:00<br>frei        | 9:00<br>frei          | 9:00<br>frei    | 9:00<br>frei    | 9:00<br>beleat  | 9:00<br>frei    | 9:00<br>frei     |                      |              |          |
| 10:00<br>frei  | 10:00<br>frei    | 10:00<br>belegt      | 10:00<br>beleat     | 10:00<br>belegt    | 10:00<br>belegt     | 10:00<br>frei         | 10:00<br>frei   | 10:00<br>frei   | 10:00<br>belegt | 10:00<br>frei   | 10:00<br>belegt  |                      |              |          |
| 11:00<br>frei  | 11:00<br>frei    | 11:00<br>frei        | 11:00<br>frei       | 11:00<br>belegt    | 11:00<br>belegt     | 11:00<br>frei         | 11:00<br>frei   | 11:00<br>frei   | 11:00<br>frei   | 11:00<br>frei   | 11:00<br>frei    |                      |              |          |
| 12:00<br>frei  | 12:00<br>frei    | 12:00<br>frei        | 12:00<br>frei       | 12:00<br>frei      | 12:00<br>frei       | 12:00<br>frei         | 12:00<br>frei   | 12:00<br>frei   | 12:00<br>frei   | 12:00<br>frei   | 12:00<br>frei    |                      |              |          |
| 13:00<br>frei  | 13:00<br>frei    | 13:00<br>frei        | 13:00<br>frei       | 13:00<br>frei      | 13:00<br>frei       | 13:00<br>frei         | 13:00<br>frei   | 13:00<br>frei   | 13:00<br>frei   | 13:00<br>frei   | 13:00<br>frei    |                      |              |          |
| 14:00<br>frei  | 14:00<br>frei    | 14:00<br>frei        | 14:00<br>frei       | 14:00<br>frei      | 14:00<br>frei       | 14:00<br>frei         | 14:00<br>frei   | 14:00<br>frei   | 14:00<br>frei   | 14:00<br>frei   | 14:00<br>frei    |                      |              |          |
| 15:00<br>frei  | 15:00<br>frei    | 15:00<br>frei        | 15:00<br>frei       | 15:00<br>frei      | 15:00<br>frei       | 15:00<br>frei         | 15:00<br>frei   | 15:00<br>frei   | 15:00<br>frei   | 15:00<br>frei   | 15:00<br>frei    |                      |              |          |
| 16:00<br>frei  | 16:00<br>frei    | 16:00<br>belegt      | 16:00<br>frei       | 16:00<br>frei      | 16:00<br>frei       | 16:00<br>frei         | 16:00<br>frei   | 16:00<br>frei   | 16:00<br>frei   | 16:00<br>frei   | 16:00<br>frei    |                      |              |          |
| 17:00<br>frei  | 17:00<br>frei    | 17:00<br>belegt      | 17:00<br>frei       | 17:00<br>frei      | 17:00<br>frei       | 17:00<br>frei         | 17:00<br>frei   | 17:00<br>frei   | 17:00<br>frei   | 17:00<br>frei   | 17:00<br>frei    |                      |              |          |
| 18:00<br>frei  | 18:00<br>frei    | 18:00<br>frei        | 18:00<br>frei       | 18:00<br>frei      | 18:00<br>belegt     | 18:00<br>frei         | 18:00<br>frei   | 18:00<br>frei   | 18:00<br>frei   | 18:00<br>frei   | 18:00<br>frei    |                      |              |          |
| 19:00<br>frei  | 19:00<br>frei    | 19:00<br>frei        | 19:00<br>frei       | 19:00<br>frei      | 19:00<br>belegt     | 19:00<br>frei         | 19:00<br>frei   | 19:00<br>belegt | 19:00<br>frei   | 19:00<br>belegt | 19:00<br>frei    |                      |              |          |
| 20:00<br>frei  | 20:00<br>frei    | 20:00<br>frei        | 20:00<br>frei       | 20:00<br>frei      | 20:00<br>belegt     | 20:00<br>belegt       | 20:00<br>frei   | 20:00<br>belegt | 20:00<br>belegt | 20:00<br>frei   | 20:00<br>frei    |                      |              |          |
| 21:00<br>frei  | 21:00<br>frei    | 21:00<br>belegt      | 21:00<br>belegt     | 21:00<br>frei      | 21:00<br>belegt     | 21:00<br>belegt       | 21:00<br>belegt | 21:00<br>frei   | 21:00<br>frei   | 21:00<br>frei   | 21:00<br>frei    |                      |              |          |
| i. 09.10.2     | 2019             |                      |                     |                    |                     | Do. 10.10.            | 2019            |                 |                 |                 |                  |                      |              |          |
| latz 1         | Platz 2          | Platz 3              | Platz 4             | Platz 5            | Platz 6             | Platz 1               | Platz 2         | Platz 3         | Platz 4         | Platz 5         | Platz 6          |                      |              |          |
| 8:00<br>frei   | 8:00<br>frei     | 8:00<br>frei         | 8:00<br>frei        | 8:00<br>frei       | 8:00<br>frei        | 8:00<br>frei          | 8:00<br>frei    | 8:00<br>frei    | 8:00<br>frei    | 8:00<br>frei    | 8:00<br>frei     |                      |              |          |
| 9:00<br>frei   | 9:00<br>frei     | 9:00<br>frei         | 9:00<br>frei        | 9:00<br>frei       | 9:00<br>frei        | 9:00<br>frei          | 9:00<br>frei    | 9:00<br>belegt  | 9:00<br>belegt  | 9:00<br>belegt  | 9:00<br>frei     |                      |              |          |
| 10:00<br>frei  | 10:00<br>frei    | 10:00<br>frei        | 10:00<br>frei       | 10:00<br>frei      | 10:00<br>belegt     | 10:00<br>frei         | 10:00<br>frei   | 10:00<br>belegt | 10:00<br>belegt | 10:00<br>belegt | 10:00<br>frei    |                      |              |          |
| 11:00<br>frei  | 11:00<br>frei    | 11:00<br>frei        | 11:00<br>frei       | 11:00<br>frei      | 11:00<br>belegt     | 11:00<br>frei         | 11:00<br>frei   | 11:00<br>frei   | 11:00<br>frei   | 11:00<br>frei   | 11:00<br>frei    |                      |              |          |
| 12:00<br>frei  | 12:00<br>frei    | 12.00<br>frei        | 12:00<br>frei       | 12:00<br>frei      | 12:00<br>frei       | 12:00<br>frei         | 12:00<br>frei   | 12:00<br>frei   | 12:00<br>frei   | 12:00<br>frei   | 12:00<br>frei    |                      |              |          |
| 13:00<br>frei  | 13:00<br>frei    | 13:00<br>frei        | 13:00<br>frei       | 13:00<br>frei      | 13:00<br>frei       | 13:00<br>frei         | 13:00<br>frei   | 13:00<br>frei   | 13:00<br>frei   | 13:00<br>frei   | 13:00<br>frei    |                      |              |          |
| 14:00          | 14:00            | 14:00                | 14:00               | 14:00              | 14:00               | 14:00                 | 14:00           | 14:00           | 14:00           | 14:00           | 14:00            |                      |              |          |

Der Registrierungsprozess startet mit dem Klick auf die Schaltfläche "Anmelden / Registrieren"

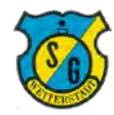

# Schritt 2: Auswahl der Erstregistrierung

Beim Klick auf die Schaltfläche "Anmelden / Registrieren" öffnet sich das Anmeldefenster.

| Tenni:          | s - Halle       | × + ~                |                    |                              |                     |                                                 |                     |                            |                 |                  |                     |                          | - 0          |
|-----------------|-----------------|----------------------|--------------------|------------------------------|---------------------|-------------------------------------------------|---------------------|----------------------------|-----------------|------------------|---------------------|--------------------------|--------------|
| ⇒ O             |                 | //verein2465.intelli | verein.de/cms/iweb | s/addons/ibook/ver           | waltung/Belegung/P  | latzBelegungScreen.asj                          | px?cfg=1            |                            |                 |                  |                     | □ ☆ 1                    |              |
| B 🛧 FB 🧇        | FRITZIBox 🛱 Go  | ogle 🛧 HP-Friend     | ds ☆ SGW Admin     | 🦿 SGW BB 🦿                   | SGW WP ☆ SGW        | 🕏 tvtv.de 🕁 NAS                                 | ☆ FRITZ!WLAN Re     | peate ☆ Leo ☆              | Damen-BB 🕻 So   | hönen-Dunk 🏼 🕺 X | ING ☆ LinkedIn 🚺 Le | rne Premiere Pro C ☆ Twi | tter         |
| atoll           | in the          |                      |                    |                              |                     |                                                 |                     |                            |                 | ×                |                     |                          | 50           |
| iten            | ICourt          |                      |                    | Sie sind noo                 | eits registriert? B | t? Klicken Sie hier f<br>itte melden Sie sich r | nit Ihre Registrier | rung!<br>esse und Ihrem Pa | asswort an:     | ^                |                     |                          | K            |
| PI              | atzart wählen   |                      | « Datu             | Ihre EMail-A                 | tresse              |                                                 |                     |                            |                 |                  |                     | Anmelden /               | Registrieren |
| Tennis - Halle  |                 | ~ 0                  | 7.10.2019          | Ibr Desswort                 |                     |                                                 |                     |                            |                 | _                |                     |                          |              |
| 10 07 10        | 2019            |                      |                    | 111 1 435 401                |                     |                                                 |                     |                            |                 |                  |                     |                          |              |
| Platz 1         | Platz 2         | Platz 3              | Platz 4            |                              |                     | Anmelden!                                       |                     |                            |                 | _                | Platz 6             |                          |              |
| 8:00            | 8:00            | 8:00                 | 8:00               | Passwort ve                  | rgessen?            |                                                 |                     |                            |                 | _                | 8:00                |                          |              |
| frei            | frei            | frei                 | frei               | Bitte geben S<br>Adresse ein | Sie Ihre Email-     |                                                 |                     |                            |                 |                  | frei                |                          |              |
| frei            | frei            | belegt               | belegt             |                              |                     | Absenden                                        |                     |                            |                 |                  | frei                |                          |              |
| 10:00           | 10:00           | 10:00                | 10:00              |                              |                     |                                                 |                     |                            |                 |                  | 10:00               |                          |              |
| 11:00           | 11:00           | 11:00                | 11:00              | 11:00                        | 11:00               | 11:00                                           | 11:00               | 11:00                      | 11:00           | 11:00            | 11:00               |                          |              |
| frei            | frei            | frei                 | frei               | belegt                       | belegt              | frei                                            | frei                | frei                       | frei            | frei             | frei                |                          |              |
| 12:00<br>frei   | 12:00<br>frei   | 12:00<br>frei        | 12:00<br>frei      | 12:00<br>frei                | 12:00<br>frei       | 12:00<br>frei                                   | 12:00<br>frei       | 12:00<br>frei              | 12:00<br>frei   | 12:00<br>frei    | 12:00<br>frei       |                          |              |
| 13:00           | 13:00           | 13:00                | 13:00              | 13:00                        | 13:00               | 13:00                                           | 13:00               | 13:00                      | 13:00           | 13:00            | 13:00               |                          |              |
| frei            | frei            | frei                 | frei               | frei                         | frei                | frei                                            | frei                | frei                       | frei            | frei             | frei                |                          |              |
| frei            | frei            | frei                 | frei               | frei                         | frei                | 14:00<br>frei                                   | frei                | frei                       | frei            | frei             | frei                |                          |              |
| 15:00           | 15:00           | 15:00                | 15:00              | 15:00                        | 15:00               | 15:00                                           | 15:00               | 15:00                      | 15:00           | 15:00            | 15:00               |                          |              |
| 16:00           | 16:00           | 16:00                | 16:00              | 16:00                        | 16:00               | 16:00                                           | 16:00               | 16:00                      | 16:00           | 16:00            | 16:00               |                          |              |
| frei            | frei            | belegt               | frei               | frei                         | frei                | frei                                            | frei                | frei                       | frei            | frei             | frei                |                          |              |
| 17:00<br>frei   | 17:00<br>frei   | 17:00<br>beleat      | 17:00<br>frei      | 17:00<br>frei                | 17:00<br>frei       | 17:00<br>frei                                   | 17:00<br>frei       | 17:00<br>frei              | 17:00<br>frei   | 17:00<br>frei    | 17:00<br>frei       |                          |              |
| 18:00           | 18:00           | 18:00                | 18:00              | 18:00                        | 18:00               | 18:00                                           | 18:00               | 18:00                      | 18:00           | 18.00            | 18.00               |                          |              |
| frei            | frei            | frei                 | frei               | frei                         | belegt              | frei                                            | frei                | frei                       | frei            | frei             | frei                |                          |              |
| 19:00<br>frei   | 19.00<br>frei   | 19:00<br>frei        | 19:00<br>frei      | 19:00<br>frei                | 19:00<br>belegt     | 19:00<br>frei                                   | 19:00<br>frei       | 19:00<br>belegt            | 19:00<br>frei   | 19:00<br>belegt  | 19:00<br>frei       |                          |              |
| 20:00           | 20.00           | 20.00                | 20.00              | 20:00                        | 20:00               | 20.00                                           | 20.00               | 20:00                      | 20:00           | 20:00            | 20.00               |                          |              |
| frei            | frei            | frei                 | frei               | frei                         | belegt              | belegt                                          | frei                | belegt                     | belegt          | frei             | frei                |                          |              |
| frei            | frei            | belegt               | belegt             | frei                         | belegt              | belegt                                          | belegt              | frei                       | frei            | frei             | frei                |                          |              |
|                 |                 |                      |                    |                              |                     |                                                 |                     |                            |                 |                  |                     |                          |              |
| /i. 09.10.      | 2019            | -                    | -                  | -                            |                     | Do. 10.10.                                      | .2019               | -                          |                 |                  |                     |                          |              |
| Platz 1<br>8:00 | Platz 2<br>8:00 | Platz 3<br>8:00      | Platz 4<br>8:00    | Platz 5<br>8:00              | Platz 6<br>8:00     | Platz 1<br>8:00                                 | Platz 2<br>8:00     | Platz 3<br>8:00            | Platz 4<br>8:00 | Platz 5<br>8:00  | Platz 6<br>8:00     |                          |              |
| frei            | frei            | frei                 | frei               | frei                         | frei                | frei                                            | frei                | frei                       | frei            | frei             | frei                |                          |              |
| 9:00<br>frei    | 9:00<br>frei    | 9:00<br>frei         | 9:00<br>frei       | 9:00<br>frei                 | 9:00<br>frei        | 9:00<br>frei                                    | 9:00<br>frei        | 9:00<br>belegt             | 9:00<br>belegt  | 9:00<br>beleat   | 9:00<br>frei        |                          |              |
| 10:00           | 10.00           | 10:00                | 10:00              | 10:00                        | 10:00               | 10.00                                           | 10:00               | 10:00                      | 10:00           | 10:00            | 10:00               |                          |              |
| frei            | frei            | frei                 | frei               | frei                         | belegt              | frei                                            | frei                | belegt                     | belegt          | belegt           | frei                |                          |              |
| frei            | frei            | frei                 | frei               | frei                         | belegt              | frei                                            | frei                | frei                       | frei            | frei             | frei                |                          |              |
| 12:00           | 12:00           | 12:00                | 12:00              | 12:00                        | 12:00               | 12:00                                           | 12:00               | 12:00                      | 12:00           | 12:00            | 12:00               |                          |              |
| 13:00           | 13:00           | 13:00                | 13:00              | 13:00                        | 13:00               | 13:00                                           | 13:00               | 13:00                      | 13:00           | 13:00            | 13:00               |                          |              |
| frei            | frei            | frei                 | frei               | frei                         | frei                | frei                                            | frei                | frei                       | frei            | frei             | frei                |                          |              |
| 14:00           | 14:00           | 14:00                | 14:00              | 14:00                        | 14:00               | 14:00                                           | 14:00               | 14:00                      | 14:00           | 14:00            | 14:00               |                          |              |

Für eine erstmalige Registrierung klickt man auf den roten Schriftzug **"Klicken Sie hier für Ihre Registrierung"** 

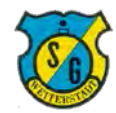

#### Schritt 3: Auswahl der Erstregistrierung

Beim Klick auf den roten Schriftzug "Klicken Sie hier für Ihre Registrierung" öffnet sich eine Eingabemaske.

|                | s ridile         | - + -                |                    |                    |                   |                                          |                                            |                                         |                                      |                 |                     |                    |                     | -  |
|----------------|------------------|----------------------|--------------------|--------------------|-------------------|------------------------------------------|--------------------------------------------|-----------------------------------------|--------------------------------------|-----------------|---------------------|--------------------|---------------------|----|
| → Ŭ<br>☆ FB 🧇  | FRITZIBOX TO GO  | //verein2465.intelli | verein.de/cms/iweb | e/addons/ibook/ven | waltung/Belegung/ | PlatzBelegungScreen.as                   | x?cfg=1                                    | epeate ☆ Leo ☆                          | Damen-BB ) Si                        | hönen-Dunk 🏹 👌  | ING ☆ LinkedIn 🚺 Le | rne Premiere Pro C | f≡ LL<br>fr Twitter | Ľ  |
|                | second.          |                      |                    |                    | A                 |                                          | ~                                          |                                         |                                      |                 |                     |                    | 5                   | P. |
| ntell          | <b>ICourt</b>    |                      |                    | Für die ange       | gebene EMail-A    | dresse liegt bereits e                   | ine Registrierung                          | g vor.                                  |                                      | ×               |                     |                    | Ø                   |    |
| Pla            | atzart wählen    |                      | « Datu             | Vorname:           |                   | Michael                                  |                                            |                                         |                                      | _               |                     | Anme               | lden / Registriere  | 0  |
| Tennis - Halle |                  | ~ (                  | 7.10.2019          | Nachname:          |                   | Giesselbach                              |                                            |                                         |                                      | _               |                     |                    | 3                   |    |
| 4. 07.40       | 0040             |                      |                    | Ihre EMail-Ad      | iresse:           | m.giesselbach@                           | googlemail.com                             |                                         |                                      |                 |                     |                    |                     |    |
| 10. 07.10      | .2019<br>Plots 2 | Diata 2              | Diatz 4            | Firma              |                   | SG Weiterstadt                           |                                            |                                         |                                      |                 | Diatz 6             |                    |                     |    |
| 8:00           | 8:00             | 8:00                 | 8:00               | Strasse            |                   | Am Aulenberg 2                           | -10                                        |                                         |                                      |                 | 8:00                |                    |                     |    |
| frei           | frei             | frei                 | frei               | PI 7 Ort           |                   | 6/331 Weit                               | aretart                                    |                                         |                                      | _               | frei                |                    |                     |    |
| 9:00<br>frei   | 9:00<br>frei     | 9:00<br>belegt       | 9:00<br>belegt     | PLZ OII            |                   | 64331 VVEID                              | erstaut                                    |                                         |                                      | _               | 9:00<br>frei        |                    |                     |    |
| 10:00          | 10:00            | 10:00                | 10:00              | Telefon            |                   | 0175/0000000                             |                                            |                                         |                                      | - 1             | 10:00               |                    |                     |    |
| frei           | frei             | belegt               | belegt             | Zahlart            |                   | Lastschrifteinzug                        | 00 - 11 10-1                               | ~                                       | a de la Tableca a co                 |                 | belegt              |                    |                     |    |
| frei           | frei             | frei                 | frei               |                    |                   | meinem/unserem                           | Konto mittels Last                         | schrift einzuzieher                     | n. Zugleich weise i                  | ch              | frei                |                    |                     |    |
| 12:00          | 12:00            | 12:00                | 12:00              |                    |                   | mein/weisen wir un<br>Weiterstadt auf me | nser Kreditinstitut :<br>in/unser Konto de | an, die von Sportg<br>zogene Lastschrif | emeinde 1886 e.\<br>Iten einzulösen. | l.              | 12:00               |                    |                     |    |
| 13:00          | теі<br>13:00     | πei<br>13:00         | 13:00              | Konto-Inhabe       | er                | Michael Giessel                          | bach                                       |                                         |                                      |                 | 13:00               |                    |                     |    |
| frei           | frei             | frei                 | frei               | IDAN               |                   | DE00.0000.000                            | 0000 0000 00                               | -                                       |                                      | _               | frei                |                    |                     |    |
| 14:00          | 14:00            | 14:00                | 14:00              | IDAIN              |                   | DE00 0000 0000                           | 0000 0000 00                               |                                         |                                      | _               | 14:00               |                    |                     |    |
| 15:00          | 15:00            | 15:00                | 15:00              |                    |                   | Registrierent                            |                                            |                                         |                                      |                 | 15:00               |                    |                     |    |
| frei           | frei             | frei                 | frei               |                    | 1                 |                                          |                                            |                                         |                                      |                 | frei                |                    |                     |    |
| 16:00<br>frei  | 16:00<br>frei    | 16:00<br>beleat      | 16:00<br>frei      | 16:00<br>frei      | 16:00<br>frei     | 16:00<br>frei                            | 16:00<br>frei                              | 16:00<br>frei                           | 16:00<br>frei                        | 16:00<br>frei   | 16:00<br>frei       |                    |                     |    |
| 17:00          | 17:00            | 17:00                | 17:00              | 17:00              | 17:00             | 17.00                                    | 17:00                                      | 17:00                                   | 17:00                                | 17:00           | 17:00               |                    |                     |    |
| frei           | frei             | belegt               | frei               | frei               | frei              | frei                                     | frei                                       | frei                                    | frei                                 | frei            | frei                |                    |                     |    |
| 18:00<br>frei  | 18:00<br>frei    | 18:00<br>frei        | 18.00<br>frei      | 18:00<br>frei      | 18:00<br>beleat   | 18:00<br>frei                            | 18:00<br>frei                              | 18:00<br>frei                           | 18:00<br>frei                        | 18.00<br>frei   | 18:00<br>frei       |                    |                     |    |
| 19:00          | 19:00            | 19:00                | 19:00              | 19:00              | 19:00             | 19:00                                    | 19.00                                      | 19:00                                   | 19:00                                | 19.00           | 19.00               |                    |                     |    |
| frei           | frei             | frei                 | frei               | frei               | belegt            | frei                                     | frei                                       | belegt                                  | frei                                 | belegt          | frei                |                    |                     |    |
| 20:00<br>frei  | 20:00<br>frei    | 20:00<br>frei        | 20:00<br>frei      | 20:00<br>frei      | 20:00<br>beleat   | 20'00<br>beleat                          | 20:00<br>frei                              | 20:00<br>beleat                         | 20:00<br>beleat                      | 20:00<br>frei   | 20:00<br>frei       |                    |                     |    |
| 21:00          | 21:00            | 21:00                | 21:00              | 21:00              | 21:00             | 21:00                                    | 21:00                                      | 21:00                                   | 21:00                                | 21:00           | 21:00               |                    |                     |    |
| frei           | frei             | belegt               | belegt             | frei               | belegt            | belegt                                   | belegt                                     | frei                                    | frei                                 | frei            | frei                |                    |                     |    |
| li. 09.10.     | 2019             |                      |                    |                    |                   | Do. 10.10.                               | 2019                                       |                                         |                                      |                 |                     |                    |                     |    |
| latz 1         | Platz 2          | Platz 3              | Platz 4            | Platz 5            | Platz 6           | Platz 1                                  | Platz 2                                    | Platz 3                                 | Platz 4                              | Platz 5         | Platz 6             |                    |                     |    |
| 8:00           | 8:00             | 8:00                 | 8:00               | 8:00               | 8:00              | 8:00                                     | 8:00                                       | 8:00                                    | 8:00                                 | 8:00            | 8:00                |                    |                     |    |
| s-oo           | mei<br>9:00      | Trei<br>9:00         | nei<br>0.00        | mei<br>9:00        | Trei<br>9:00      | теі<br>9:00                              | mei<br>9:00                                | TTEI<br>9:00                            | Trei<br>9:00                         | Trei            | Trei                |                    |                     |    |
| frei           | frei             | frei                 | frei               | frei               | frei              | frei                                     | frei                                       | belegt                                  | belegt                               | belegt          | frei                |                    |                     |    |
| 10:00          | 10:00            | 10:00                | 10:00              | 10:00              | 10:00             | 10.00                                    | 10:00                                      | 10:00                                   | 10:00                                | 10:00<br>beleat | 10:00               |                    |                     |    |
| 11:00          | 11:00            | 11:00                | 11:00              | 11:00              | 11:00             | 11:00                                    | 11:00                                      | 11:00                                   | 11:00                                | 11:00           | 11:00               |                    |                     |    |
| frei           | frei             | frei                 | frei               | frei               | belegt            | frei                                     | frei                                       | frei                                    | frei                                 | frei            | frei                |                    |                     |    |
| 12:00<br>frei  | 12:00<br>frei    | 12:00<br>frei        | 12:00<br>frei      | 12:00<br>frei      | 12:00<br>frei     | 12:00<br>frei                            | 12:00<br>frei                              | 12:00<br>frei                           | 12:00<br>frei                        | 12:00<br>frei   | 12:00<br>frei       |                    |                     |    |
| 13:00          | 13:00            | 13:00                | 13:00              | 13:00              | 13:00             | 13:00                                    | 13:00                                      | 13:00                                   | 13:00                                | 13:00           | 13.00               |                    |                     |    |
| frei           | frei             | frei                 | frei               | frei               | frei              | frei                                     | frei                                       | frei                                    | frei                                 | frei            | frei                |                    |                     |    |
| 14:00          | 14:00            | 14:00                | 14:00              | 14:00              | 14:00             | 14:00                                    | 14:00                                      | 14:00                                   | 14:00                                | 14:00           | 14:00               |                    |                     |    |

In diese Maske müssen alle Felder mit den individuell gültigen Daten ausgefüllt werden.

Zum Abschluss ist die Schaltfläche "Registrieren" zu klicken.

(Evtl. fehlerhaft eingegebene Daten können später selbständig korrigiert werden)

Wichtig: Bei Erstregistrierung erfolgt automatisch die Aufnahme in der Kategorie "Gast". Bei Mitgliedern korrigiert die Geschäftsstelle dies manuell auf den Status "Mitglied"

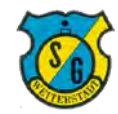

# Schritt 4: E-Mail Bestätigung der Registrierung

Nach der Registrierung erhalten Sie eine Mail mit einem Bestätigungslink.

| Willkommen Michael Giesselba | × +          |                                                                                                    |    |     | -   |   | ~ |
|------------------------------|--------------|----------------------------------------------------------------------------------------------------|----|-----|-----|---|---|
| → C   mail.google            | .com/mail/u/ | 0/#inbax/FMfcgxwDrtnQxFlbXHvWDgisvsNZCDWV                                                                                                    |    | e z | r ( | a |   |
| 🗉 M Gmail                    | Q            | In E-Mails suchen                                                                                                    |    |     | 0   |   |   |
| Schreiben                    | 4            |                                                                                                    | ć  | 3   | 1   | 2 | - |
| Posteingang                  | 39           | Willkommen Michael Giesselbach! 📀 Postengang 🛪                                                                                                    |    | 4   | 9 ( | 8 |   |
| Marklert<br>Zurückgestellt   | ?            | register@verein2465.intelliverein.de<br>an mich +                                                                                                    | \$ |     |     | 1 | e |
| Wichtig                      |              | Hallo Nichael Giesselbach!                                                                                                    |    |     |     |   |   |
| Chats                        |              | Willkommen bei der Sportgemeinde 1886 e V. Weiterstadt!                                                                                                    |    |     |     |   | + |
| <ul> <li>Gesendet</li> </ul> |              | Zur Anmeldung verwenden Sie bitte folgende Zugangsdaten                                                                                                    |    |     |     |   |   |
| Entwürfe                     |              | EMail: m.giesselbach@googlemail.com                                                                                                    |    |     |     |   |   |
| Alle E-Mails                 |              | Bitte bestätigen Sie die Registrierung unter : https://verein/2465.intelliverein.de/cms//webs/userctrls/pwreminder/VisitorVerl/y.aspx?a=vhi4cuB4ic52226J74ay44g |    |     |     |   |   |
| ) Spam                       | 11           | Mit freundlichen Grüßen                                                                                                    |    |     |     |   |   |
| Papierkorb                   |              | Ihr Internet-Team                                                                                                    |    |     |     |   |   |
| Kategorien                   |              |                                                                                                    |    |     |     |   |   |
| Mehr                         | ÷            | Antworten Weiterleiten                                                                                                    |    |     |     |   |   |
|                              |              |                                                                                                    |    |     |     |   |   |
|                              |              |                                                                                                    |    |     |     |   |   |
|                              |              |                                                                                                    |    |     |     |   |   |

Bitte auf den Bestätigungslink klicken um die Registrierung fortzuführen.

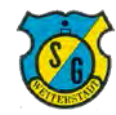

# Schritt 5: Identifizierung zur Passwortvergabe

Der Klick auf den Bestätigungslink öffnet das Eingabefenster für die Mailadresse.

| IntellWebs Benutzer Authentifizm × +   |                        |              |               | - 0                               |
|----------------------------------------|------------------------|--------------|---------------|-----------------------------------|
| IntelliWebs                            | Intellicourt<br>erung. | Intellievent | Intelliverein | с <mark>а</mark> 5 <sup>9</sup> ж |
| Bitte geben Sie ihre Emailadresse ein: |                        |              |               |                                   |
| 8 Email prüfen                         |                        |              |               |                                   |
|                                        |                        |              |               |                                   |
|                                        |                        |              |               |                                   |
|                                        |                        |              |               |                                   |
|                                        |                        |              |               |                                   |
|                                        |                        |              |               |                                   |
|                                        |                        |              |               |                                   |
|                                        |                        |              |               |                                   |
|                                        |                        |              |               |                                   |
|                                        |                        |              |               |                                   |
|                                        |                        |              |               |                                   |
|                                        |                        |              |               |                                   |
|                                        |                        |              |               |                                   |
|                                        |                        |              |               |                                   |
|                                        |                        |              |               |                                   |
|                                        |                        |              |               |                                   |
|                                        |                        |              |               |                                   |
|                                        |                        |              |               |                                   |
|                                        |                        |              |               |                                   |
|                                        |                        |              |               |                                   |
|                                        |                        |              |               |                                   |
|                                        |                        |              |               |                                   |
|                                        |                        |              |               |                                   |
|                                        |                        |              |               |                                   |
|                                        |                        |              |               |                                   |
|                                        |                        |              |               |                                   |

Hier wird die Mailadresse eingegeben um sich beim Anmeldesystem zu identifizieren.

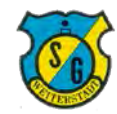

# Schritt 6: Festlegen eines Passwortes

Der Klick auf den Bestätigungslink öffnet das Eingabefenster zum Festlegen des Passwortes.

| C @ verein2465.intelliverein.c       | le/cms/iwebs/userctrls/pwreminder/VisitorV | erify.aspx?a=vbl4cu84ic52226J74ay44g |               | ÷ 6. |
|--------------------------------------|--------------------------------------------|--------------------------------------|---------------|------|
| ntelliWebs                           | Intellicourt                               | IntelliEvent                         | Intelliverein |      |
| IIIWebs Benutzer Authentifizie       | rung.                                      |                                      |               |      |
| geben Sie das neue Passwort ein, das | Passort muss mindesten 6 Zeichen haben     |                                      |               |      |
| geben Sie eine neues Passwort ein:   | eu                                         |                                      |               |      |
| wiederholen Sie das neues Passwort:  | e                                          |                                      |               |      |
| swort ändern                         |                                            |                                      |               |      |
|                                      |                                            |                                      |               |      |
|                                      |                                            |                                      |               |      |
|                                      |                                            |                                      |               |      |
|                                      |                                            |                                      |               |      |
|                                      |                                            |                                      |               |      |
|                                      |                                            |                                      |               |      |
|                                      |                                            |                                      |               |      |
|                                      |                                            |                                      |               |      |
|                                      |                                            |                                      |               |      |
|                                      |                                            |                                      |               |      |
|                                      |                                            |                                      |               |      |
|                                      |                                            |                                      |               |      |
|                                      |                                            |                                      |               |      |
|                                      |                                            |                                      |               |      |
|                                      |                                            |                                      |               |      |
|                                      |                                            |                                      |               |      |
|                                      |                                            |                                      |               |      |
|                                      |                                            |                                      |               |      |
|                                      |                                            |                                      |               |      |
|                                      |                                            |                                      |               |      |
|                                      |                                            |                                      |               |      |
|                                      |                                            |                                      |               |      |
|                                      |                                            |                                      |               |      |
|                                      |                                            |                                      |               |      |
|                                      |                                            |                                      |               |      |
|                                      |                                            |                                      |               |      |
|                                      |                                            |                                      |               |      |
|                                      |                                            |                                      |               |      |
|                                      |                                            |                                      |               |      |
|                                      |                                            |                                      |               |      |
|                                      |                                            |                                      |               |      |
|                                      |                                            |                                      |               |      |
|                                      |                                            |                                      |               |      |
|                                      |                                            |                                      |               |      |
|                                      |                                            |                                      |               |      |
|                                      |                                            |                                      |               |      |

Hier muss ein Passwort festgelegt und zweimal zur Bestätigung eingegeben werden.

Dann bitte die Schaltfläche **"Passwort ändern"** klicken.

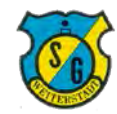

### Schritt 7: Bestätigungsseite

Nach dem Klick auf die Schaltfläche "Passwort ändern" erscheint die Bestätigungsseite.

| IntellWebs Benutzer Authentifizer X +   |                                               |                                      |               | - 🗆 ×     |
|-----------------------------------------|-----------------------------------------------|--------------------------------------|---------------|-----------|
| ← → C                                   | .de/cms/iwebs/userctrls/pwreminder/VisitorV   | erify.aspx?a=vhl4cu84ic52226J74ay44g |               | ∞ ☆ 🔩 🥭 i |
| IntelliWebs                             | Intellicourt                                  | IntelliEvent                         | Intelliverein |           |
| Das Passwort wurde geändert, Sie könner | n sich jetzt mit dem neuen Passwort an verein | 2465.intelliverein.de anmelden.      |               |           |
|                                         |                                               |                                      |               |           |
|                                         |                                               |                                      |               |           |
|                                         |                                               |                                      |               |           |

Zusätzlich erhalten Sie folgende Bestätigungsmail vom Registrierungssystem.

| M Support Zugangsdaten verein24                      | x +                                                                                        |           |     | -     |   | > |
|------------------------------------------------------|--------------------------------------------------------------------------------------------|-----------|-----|-------|---|---|
| C 🔒 mail.google.c                                    | com/mailyu/0/#intxx/FMftcgxw0rthQvFmL/kgQsvzpqxxhlQCL                                      |           | ۰   | ¢۲. 🖗 | 3 |   |
| = M Gmail                                            | Q, In E-Mails suchen                                                                       |           |     | 0     |   |   |
| Schreiben                                            |                                                                                            | 5 vor: 50 | ¢   | > 0   | t | 1 |
| Posteingang 35                                       | Support Zugangsdaten verein2465.intelliverein.de 🍺 Postengang 🗙                            |           |     | 8 P   | 1 | 1 |
| <ul> <li>Markiert</li> <li>Zurückgestellt</li> </ul> | ? verwaltung@sg-weiterstadt.de<br>an mich -                                                |           | ф · | e 1   |   | 4 |
| Wichtig                                              | Sehr geehrte Besucherin.<br>sehr geehrter Besucher von <u>varein2455 intelfiverein de.</u> |           |     |       |   |   |
| <ul> <li>Gesendet</li> </ul>                         | die Zugangsdaten wurden geändeirt.<br>Mit fermelitisten Grüßen                             |           |     |       |   | 1 |
| Entwürfe<br>Alle E-Mails                             | verein2465 intelluerein de                                                                 |           |     |       |   |   |
| () Spam                                              |                                                                                            |           |     |       |   |   |
| Papierkorb                                           | [Message clipped] Vollstandige Nachricht anselten                                          |           |     |       |   |   |
| Kategorien                                           |                                                                                            |           |     |       |   |   |
| <ul> <li>Mehr</li> </ul>                             | 🔦 Antworten 🛛 🗰 Weiterleiten                                                               |           |     |       |   |   |
| +                                                    |                                                                                            |           |     |       |   |   |
|                                                      |                                                                                            |           |     |       |   |   |
|                                                      |                                                                                            |           |     |       |   |   |
|                                                      |                                                                                            |           |     |       |   |   |
|                                                      |                                                                                            |           |     |       |   |   |
|                                                      |                                                                                            |           |     |       |   | 9 |

Die Registrierung ist nun abgeschlossen, nach einer erneuten Anmeldung kann gebucht werden.

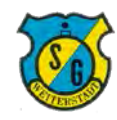

# Schritt 1: Anmeldung

| - 0            | A 0 httm        | (Austrain 2465 int-III) | unnin da lama li unh- | Addang (haal- haa | unitung /Releasure - mi | taBologungCorner | w2cfa=1         |                 |                 |                 |                    |                               |
|----------------|-----------------|-------------------------|-----------------------|-------------------|-------------------------|------------------|-----------------|-----------------|-----------------|-----------------|--------------------|-------------------------------|
| ☆ FB 🧇         | FRITZIBox 🛱 Goo | ogle 🛣 HP-Friend        | ds 🚖 SGW Admin        | SGW BB            | SGW WP 🛧 SGW            | 🗱 tvtv.de 📩 NAS  | オ FRITZ!WLAN Re | peate 🛣 Leo 🛣   | Damen-BB 🕻 So   | thönen-Dunk 🏼 🕺 | ING 🛧 LinkedIn 🚺 I | erne Premiere Pro C ☆ Twitter |
| ntelli         | Court           |                         |                       |                   |                         | Tenni            | s - Hall        | e               |                 |                 |                    |                               |
| Pla            | tzart wählen    |                         | « Datum               | wählen »          |                         |                  |                 |                 |                 |                 |                    | Anmelden / Regist             |
| Tennis - Halle |                 | ~ 0                     | 7.10.2019             | 5                 | •                       |                  |                 |                 |                 |                 |                    |                               |
| Mo. 07.10.     | 2019            |                         |                       |                   |                         | Di. 08.10.2      | 2019            |                 |                 |                 |                    |                               |
| Platz 1        | Platz 2         | Platz 3                 | Platz 4               | Platz 5           | Platz 6                 | Platz 1          | Platz 2         | Platz 3         | Platz 4         | Platz 5         | Platz 6            |                               |
| 8:00<br>frei   | 8:00<br>frei    | 8:00<br>frei            | 8:00<br>frei          | 8:00<br>frei      | 8:00<br>frei            | 8:00<br>frei     | 8:00<br>frei    | 8:00<br>frei    | 8:00<br>frei    | 8:00<br>frei    | 8:00<br>frei       |                               |
| 9:00           | 9:00            | 9:00                    | 9:00                  | 9:00              | 9:00                    | 9:00             | 9:00            | 9:00            | 9:00            | 9:00            | 9:00               |                               |
| frei           | frei            | belegt                  | belegt                | frei              | frei                    | frei             | frei            | frei            | belegt          | frei            | frei               |                               |
| frei           | frei            | belegt                  | belegt                | belegt            | belegt                  | frei             | frei            | frei            | belegt          | frei            | belegt             |                               |
| 11:00<br>frei  | 11:00<br>frei   | 11:00<br>frei           | 11:00<br>frei         | 11:00<br>beleat   | 11:00<br>beleat         | 11:00<br>frei    | 11:00<br>frei   | 11:00<br>frei   | 11:00<br>frei   | 11:00<br>frei   | 11:00<br>frei      |                               |
| 12:00          | 12:00           | 12:00                   | 12:00                 | 12:00             | 12:00                   | 12:00            | 12:00           | 12:00           | 12:00           | 12:00           | 12:00              |                               |
| frei<br>13:00  | frei<br>13:00   | frei<br>13:00           | frei<br>13:00         | frei<br>13:00     | frei<br>13:00           | frei<br>13:00    | frei            | frei<br>13:00   | frei<br>13:00   | frei<br>13:00   | frei<br>13:00      |                               |
| frei           | frei            | frei                    | frei                  | frei              | frei                    | frei             | frei            | frei            | frei            | frei            | frei               |                               |
| 14:00<br>frei  | 14:00<br>frei   | 14:00<br>frei           | 14:00<br>frei         | 14:00<br>frei     | 14:00<br>frei           | 14:00<br>frei    | 14:00<br>frei   | 14:00<br>frei   | 14:00<br>frei   | 14:00<br>frei   | 14:00<br>frei      |                               |
| 15:00          | 15:00           | 15:00                   | 15:00                 | 15:00             | 15:00                   | 15:00            | 15:00           | 15:00           | 15:00           | 15:00           | 15:00              |                               |
| frei<br>16:00  | frei<br>16:00   | frei<br>16:00           | frei<br>16:00         | frei<br>16:00     | frei<br>16:00           | frei<br>16:00    | frei<br>16:00   | frei<br>16:00   | frei<br>16:00   | frei<br>16:00   | frei<br>16:00      |                               |
| frei           | frei            | belegt                  | frei                  | frei              | frei                    | frei             | frei            | frei            | frei            | frei            | frei               |                               |
| 17:00<br>frei  | 17:00<br>frei   | 17:00<br>belegt         | 17:00<br>frei         | 17:00<br>frei     | 17:00<br>frei           | 17:00<br>frei    | 17:00<br>frei   | 17:00<br>frei   | 17:00<br>frei   | 17:00<br>frei   | 17:00<br>frei      |                               |
| 18:00          | 18:00           | 18:00                   | 18:00                 | 18:00             | 18:00                   | 18:00            | 18:00           | 18:00           | 18:00           | 18:00           | 18:00              |                               |
| 19:00          | 19:00           | 19:00                   | 19:00                 | 19:00             | 19:00                   | 19:00            | 19:00           | 19:00           | 19:00           | 19:00           | 19:00              |                               |
| frei           | frei            | frei                    | frei                  | frei              | belegt                  | frei             | frei            | belegt          | frei            | belegt          | frei               |                               |
| 20:00<br>frei  | 20:00<br>frei   | 20:00<br>frei           | 20:00<br>frei         | 20:00<br>frei     | 20:00<br>belegt         | 20:00<br>belegt  | 20:00<br>frei   | 20:00<br>belegt | 20:00<br>belegt | 20:00<br>frei   | 20:00<br>frei      |                               |
| 21:00          | 21:00           | 21:00                   | 21:00                 | 21:00             | 21:00                   | 21:00            | 21:00           | 21:00           | 21:00           | 21:00           | 21:00              |                               |
| rei            | irei            | belegt                  | Delegt                | mei               | belegt                  | belegt           | belegt          | irei            | mei             | Irei            | ITEI               |                               |
| Mi. 09.10.2    | 2019            |                         |                       |                   |                         | Do. 10.10.       | 2019            |                 |                 |                 |                    |                               |
| Platz 1        | Platz 2         | Platz 3                 | Platz 4               | Platz 5           | Platz 6                 | Platz 1          | Platz 2         | Platz 3         | Platz 4         | Platz 5         | Platz 6            |                               |
| 8:00<br>frei   | 8:00<br>frei    | 8:00<br>frei            | 8:00<br>frei          | 8:00<br>frei      | 8:00<br>frei            | 8:00<br>frei     | 8:00<br>frei    | 8:00<br>frei    | 8:00<br>frei    | 8:00<br>frei    | 8:00<br>frei       |                               |
| 9:00           | 9:00            | 9:00                    | 9:00                  | 9:00              | 9:00                    | 9:00             | 9:00            | 9:00            | 9:00            | 9:00            | 9:00               |                               |
| 10:00          | frei<br>10:00   | frei<br>10:00           | frei<br>10:00         | frei<br>10:00     | frei<br>10:00           | frei<br>10:00    | frei<br>10:00   | Delegt<br>10:00 | belegt<br>10:00 | belegt<br>10:00 | 10:00              |                               |
| frei           | frei            | frei                    | frei                  | frei              | belegt                  | frei             | frei            | belegt          | belegt          | belegt          | frei               |                               |
| 11:00<br>frei  | 11:00<br>frei   | 11:00<br>frei           | 11:00<br>frei         | 11:00<br>frei     | 11:00<br>belegt         | 11:00<br>frei    | 11:00<br>frei   | 11:00<br>frei   | 11:00<br>frei   | 11:00<br>frei   | 11:00<br>frei      |                               |
| 12:00          | 12:00           | 12:00                   | 12:00                 | 12:00             | 12:00                   | 12:00            | 12:00           | 12:00           | 12:00           | 12:00           | 12:00              |                               |
| 13:00          | 13:00           | 13:00                   | 13:00                 | 13:00             | 13:00                   | 13:00            | 13:00           | 13:00           | 13:00           | 13:00           | 13:00              |                               |
| frei           | frei            | frei                    | frei                  | frei              | frei                    | frei             | frei            | frei            | frei            | frei            | frei               |                               |
| 11/00          | 44.00           | 11.00                   | 44.00                 | 41.00             | 11.00                   | 11.00            | 44.00           | 44.00           | 44.00           | 44.00           | 44.00              |                               |

Der Klick auf den Link zum Buchungssystem führt auf folgende Website

Der Buchungsprozess startet mit dem Klick auf die Schaltfläche "Anmelden / Registrieren"

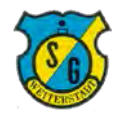

# Schritt 2: Eingabe der Anmeldedaten

Der Klick auf die Schaltfläche "Anmelden / Registrieren" öffnet sich das Anmeldefenster.

| > 0 6               | https://             | verein2465.intellive | rein.de/cms/iwebs/a  | addons/ibook/verw               | altung/Belegung/Pla  | tzBelegungScreen.asj | px?cfg=1           |                  |                 |                 |                     |                               |
|---------------------|----------------------|----------------------|----------------------|---------------------------------|----------------------|----------------------|--------------------|------------------|-----------------|-----------------|---------------------|-------------------------------|
| 5 🛧 FB 🧇            | FRITZIBox 🛧 Goog     | gle 📩 HP-Friends     | ☆ SGW Admin          | 🧟 SGW BB 🧟 SG                   | GW WP 🛧 SGW 🚦        | 🕻 tvtv.de 🛧 NAS      | STRITZ:WLAN R      | peate 🛧 Leo 🛠    | Damen-BB 🕻 S    | thönen-Dunk 🏹 X | IING ☆ LinkedIn 🔼 L | erne Premiere Pro C ☆ Twitter |
| ntelli              | Court                |                      |                      | Sie sind noch                   | nicht registriert?   | Klicken Sie hier t   | für Ihre Registrie | rung!            | acculation.     | x               |                     | 5                             |
| Plat                | zart wählen          |                      | « Datu               | Ihre EMail-Adr                  | esse:                | m.giesselbach@       | googlemail.com     | esse unu miem Pa | ISSWOIT dil.    |                 |                     | Anmelden / Registriere        |
| ennis - Halle       |                      | ~ 01.                | 10.2019              | Ihr Passwort:                   |                      |                      | •                  |                  |                 |                 |                     |                               |
| . 01.10.2           | 019                  |                      |                      |                                 |                      | Anmelden!            |                    |                  |                 |                 |                     |                               |
| atz 1               | Platz 2              | Platz 3              | Platz 4              |                                 |                      |                      |                    |                  |                 |                 | Platz 6             |                               |
| 8:00<br>belegt      | 8:00<br>frei         | 8:00<br>frei         | 8:00<br>frei         | Passwort verg<br>Bitte geben Si | e Ihre Email-        |                      |                    |                  |                 | _               | 8:00<br>frei        |                               |
| 9:00                | 9:00                 | 9:00                 | 9:00                 | Adresse ein.                    |                      |                      |                    |                  |                 |                 | 9:00                |                               |
| trei<br>10:00       | trei<br>10:00        | 10:00                | belegt               |                                 |                      | Absenden             |                    |                  |                 | _               | trei                |                               |
| frei                | frei                 | frei                 | belegt               |                                 | ociege               |                      |                    |                  |                 |                 | belegt              |                               |
| 11:00<br>frei       | 11:00<br>frei        | 11:00<br>frei        | 11:00<br>frei        | 11:00<br>frei                   | 11:00<br>frei        | 11:00<br>frei        | 11:00<br>frei      | 11:00<br>frei    | 11:00<br>frei   | 11:00<br>frei   | 11:00<br>beleat     |                               |
| 12:00               | 12:00                | 12:00                | 12:00                | 12:00                           | 12:00                | 12:00                | 12:00              | 12:00            | 12:00           | 12:00           | 12:00               |                               |
| frei                | frei                 | frei                 | frei                 | frei                            | frei                 | frei                 | frei               | frei             | frei            | frei            | frei                |                               |
| 13:00<br>frei       | 13:00<br>frei        | 13:00<br>frei        | 13:00<br>frei        | 13:00<br>frei                   | 13:00<br>frei        | 13:00<br>frei        | 13:00<br>frei      | 13:00<br>frei    | 13:00<br>frei   | 13:00<br>frei   | 13:00<br>frei       |                               |
| 14:00               | 14:00                | 14:00                | 14:00                | 14:00                           | 14:00                | 14:00                | 14:00              | 14:00            | 14:00           | 14:00           | 14:00               |                               |
| frei                | frei                 | frei                 | frei                 | frei                            | frei                 | frei                 | frei               | frei             | frei            | frei            | frei                |                               |
| frei                | frei                 | belegt               | frei                 | frei                            | trei                 | trei                 | frei               | frei             | frei            | 15:00<br>frei   | frei                |                               |
| 16:00               | 16:00                | 16:00                | 16:00                | 16:00                           | 16:00                | 16:00                | 16:00              | 16:00            | 16:00           | 16:00           | 16:00               |                               |
| 17:00               | 17:00                | 17 00                | 17:00                | 17:00                           | 17:00                | 17.00                | 17:00              | 17:00            | 17:00           | 17:00           | 17:00               |                               |
| frei                | frei                 | frei                 | frei                 | frei                            | frei                 | frei                 | frei               | frei             | frei            | belegt          | frei                |                               |
| 18:00<br>frei       | 18:00<br>frei        | 18:00<br>frei        | 18:00<br>frei        | 18:00<br>beleat                 | 18:00<br>frei        | 18:00<br>frei        | 18:00<br>frei      | 18:00<br>frei    | 18:00<br>frei   | 18:00<br>frei   | 18:00<br>belent     |                               |
| 19:00               | 19:00                | 19:00                | 19:00                | 19:00                           | 19:00                | 19:00                | 19:00              | 19:00            | 19:00           | 19:00           | 19:00               |                               |
| frei                | frei                 | belegt               | frei                 | belegt                          | frei                 | frei                 | frei               | frei             | belegt          | belegt          | belegt              |                               |
| 20:00<br>belegt     | 20:00<br>frei        | 20.00<br>belegt      | 20:00<br>belegt      | 20:00<br>frei                   | 20:00<br>frei        | 20.00<br>frei        | 20:00<br>frei      | 20.00<br>frei    | 20:00<br>beleat | 20:00<br>frei   | 20.00<br>belegt     |                               |
| 21:00               | 21:00                | 21:00                | 21.00                | 21:00                           | 21:00                | 21:00                | 21:00              | 21:00            | 21:00           | 21:00           | 21:00               |                               |
| belegt              | belegt               | belegt               | frei                 | frei                            | frei                 | frei                 | frei               | frei             | frei            | frei            | frei                |                               |
| 0. 03.10.2          | 2019                 |                      |                      |                                 |                      | Fr. 04.10.2          | 2019               |                  |                 |                 |                     |                               |
| atz 1               | Platz 2              | Platz 3              | Platz 4              | Platz 5                         | Platz 6              | Platz 1              | Platz 2            | Platz 3          | Platz 4         | Platz 5         | Platz 6             |                               |
| 8:00                | 8:00                 | 8:00                 | 8:00                 | 8:00                            | 8:00                 | 8:00                 | 8:00               | 8:00             | 8:00            | 8:00            | 8:00                |                               |
| 9:00                | 9:00                 | 9:00                 | 9:00                 | 9:00                            | 9:00                 | 9:00                 | 9:00               | 9:00             | 9:00            | 9:00            | 9:00                |                               |
| eschlossen          | geschlossen          | belegt               | belegt               | belegt                          | geschlossen          | frei                 | frei               | frei             | frei            | frei            | frei                |                               |
| 10:00<br>eschlossen | 10:00<br>geschlossen | 10:00<br>belegt      | 10:00<br>belegt      | 10:00<br>belegt                 | 10:00<br>geschlossen | 10:00<br>frei        | 10:00<br>frei      | 10:00<br>frei    | 10:00<br>frei   | 10:00<br>frei   | 10:00<br>frei       |                               |
| 11:00               | 11:00                | 11:00                | 11:00                | 11:00                           | 11:00                | 11:00                | 11:00              | 11:00            | 11:00           | 11:00           | 11:00               |                               |
| eschlossen          | geschlossen          | geschlossen          | geschlossen          | geschlossen                     | geschlossen          | frei                 | frei               | frei             | trei            | frei            | frei                |                               |
| eschlossen          | geschlossen          | geschlossen          | geschlossen          | geschlossen                     | geschlossen          | frei                 | frei               | frei             | frei            | frei            | frei                |                               |
| 13:00               | 13:00<br>reschlossen | 13:00                | 13:00<br>deschlossen | 13:00<br>neschlossen            | 13:00<br>deschlosson | 13:00                | 13:00              | 13:00            | 13:00<br>frei   | 13:00           | 13:00<br>frei       |                               |
| non mosell          | geschossen           | geschossen           | geschiossen          | gesuniossen                     | geachusaell          | 11.00                | iiei               | iici             | iler<br>A hoo   | iler<br>(100    | ilei                |                               |

Die registrierten Benutzerdaten werden in die oberen beiden Felder eingetragen.

Anschließend die Schaltfäche "Anmelden" klicken.

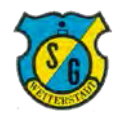

# Schritt 3: Auswahl der gewünschten Aktion

Der Klick auf die Schaltfläche "Anmelden" führt zu folgender Auswahlmaske.

| → Ů G                | FRITZIBox 🛧 Goog     | verein2465.intellive<br>gle 📩 HP-Friends | erein.de/cms/iwebs/i | addons/ibook/verw.             | altung/Belegung/Plat                | zBelegungScreen.as<br>tvtv.de 🛧 NAS | px?cfg=1 ☆ FRITZ!WLAN Re | epeate ☆ Leo ☆ | Damen-BB 🕻 Si   | hönen-Dunk 🏼 🕺 X | IING 🛧 LinkedIn 🚺 | Lerne Premiere Pro C | t≞ lL<br>tr Twitter |
|----------------------|----------------------|------------------------------------------|----------------------|--------------------------------|-------------------------------------|-------------------------------------|--------------------------|----------------|-----------------|------------------|-------------------|----------------------|---------------------|
| ntelli               | Court                |                                          |                      | Hallo Michael<br>Um Ihre gespe | Giesselbach!<br>Scherten Daten zu ä | indern, klicken Sie                 | bitte hieri              |                |                 |                  |                   |                      | -                   |
| Plat                 | zart wählen          |                                          | « Datu               | Um sich wiede                  | er abzumelden, klick                | en Sie bitte hierl                  | 101-10-0                 |                |                 |                  |                   | Michael Giesselbac   | h angemeldet        |
| Tennis - Halle       |                      | <ul><li>✓ 01.</li></ul>                  | .10.2019             |                                |                                     |                                     | weiter                   |                |                 |                  |                   |                      |                     |
| Di. 01.10.20         | 019                  |                                          |                      |                                |                                     | Mi. 02.10.                          | 2019                     |                |                 |                  |                   |                      |                     |
| Platz 1              | Platz 2              | Platz 3                                  | Platz 4              | Platz 5                        | Platz 6                             | Platz 1                             | Platz 2                  | Platz 3        | Platz 4         | Platz 5          | Platz 6           |                      |                     |
| 8:00<br>beleat       | 8:00<br>frei         | 8:00<br>frei                             | 8:00<br>frei         | 8:00<br>frei                   | 8:00<br>frei                        | 8:00<br>frei                        | 8:00<br>frei             | 8:00<br>frei   | 8:00<br>frei    | 8:00<br>frei     | 8:00<br>frei      |                      |                     |
| 9:00                 | 9:00                 | 9:00                                     | 9:00                 | 9:00                           | 9:00                                | 9:00                                | 9:00                     | 9:00           | 9:00            | 9:00             | 9:00              |                      |                     |
| frei                 | frei                 | frei                                     | belegt               | frei                           | frei                                | frei                                | frei                     | frei           | frei            | frei             | frei              |                      |                     |
| 10:00<br>frei        | 10:00<br>frei        | 10:00<br>frei                            | 10:00<br>beleat      | 10:00<br>frei                  | 10:00<br>beleat                     | 10:00<br>frei                       | 10:00<br>frei            | 10:00<br>frei  | 10:00<br>frei   | 10:00<br>frei    | 10:00<br>beleat   |                      |                     |
| 11:00                | 11:00                | 11:00                                    | 11:00                | 11:00                          | 11:00                               | 11:00                               | 11:00                    | 11:00          | 11:00           | 11:00            | 11:00             |                      |                     |
| frei                 | frei                 | frei                                     | frei                 | frei                           | frei                                | frei                                | frei                     | frei           | frei            | frei             | belegt            |                      |                     |
| 12:00<br>frei        | 12:00<br>frei        | 12:00<br>frei                            | 12:00<br>frei        | 12:00<br>frei                  | 12:00<br>frei                       | 12:00<br>frei                       | 12:00<br>frei            | 12:00<br>frei  | 12:00<br>frei   | 12:00<br>frei    | 12:00<br>frei     |                      |                     |
| 13:00                | 13:00                | 13:00                                    | 13:00                | 13:00                          | 13:00                               | 13:00                               | 13:00                    | 13:00          | 13:00           | 13:00            | 13:00             |                      |                     |
| frei                 | frei                 | frei                                     | frei                 | frei                           | frei                                | frei                                | frei                     | frei           | frei            | frei             | frei              |                      |                     |
| 14:00<br>frei        | 14:00<br>frei        | 14:00<br>frei                            | 14:00<br>frei        | 14:00<br>frei                  | 14:00<br>frei                       | 14:00<br>frei                       | 14:00<br>frei            | 14:00<br>frei  | 14:00<br>frei   | 14:00<br>frei    | 14:00<br>frei     |                      |                     |
| 15:00                | 15:00                | 15:00                                    | 15:00                | 15:00                          | 15:00                               | 15:00                               | 15:00                    | 15:00          | 15:00           | 15:00            | 15:00             |                      |                     |
| frei                 | frei                 | belegt                                   | frei                 | frei                           | trei                                | frei                                | frei                     | frei           | frei            | frei             | frei              |                      |                     |
| 16:00<br>frei        | 16:00<br>frei        | 16:00<br>frei                            | 16:00<br>frei        | 16:00<br>frei                  | 16:00<br>frei                       | 16:00<br>frei                       | 16:00<br>frei            | 16:00<br>frei  | 16:00<br>frei   | 16:00<br>frei    | 16:00<br>frei     |                      |                     |
| 17:00                | 17:00                | 17:00                                    | 17:00                | 17:00                          | 17:00                               | 17.00                               | 17:00                    | 17:00          | 17:00           | 17:00            | 17:00             |                      |                     |
| frei                 | frei                 | frei                                     | frei                 | frei                           | frei                                | frei                                | frei                     | frei           | frei            | belegt           | frei              |                      |                     |
| 18:00<br>frei        | 18:00<br>frei        | 18:00<br>frei                            | 18:00<br>frei        | 18:00<br>beleat                | 18:00<br>frei                       | 18:00<br>frei                       | 18:00<br>frei            | 18:00<br>frei  | 18:00<br>frei   | 18.00<br>frei    | 18:00<br>beleat   |                      |                     |
| 19:00                | 19:00                | 19.00                                    | 19:00                | 19:00                          | 19:00                               | 19:00                               | 19:00                    | 19:00          | 19.00           | 19:00            | 19:00             |                      |                     |
| frei                 | frei                 | belegt                                   | frei                 | belegt                         | frei                                | frei                                | frei                     | frei           | belegt          | belegt           | belegt            |                      |                     |
| 20:00<br>beleat      | 20:00<br>frei        | 20:00<br>beleat                          | 20:00<br>beleat      | 20:00<br>frei                  | 20:00<br>frei                       | 20.00<br>frei                       | 20:00<br>frei            | 20:00<br>frei  | 20:00<br>beleat | 20:00<br>frei    | 20:00<br>beleat   |                      |                     |
| 21:00                | 21:00                | 21:00                                    | 21:00                | 21:00                          | 21:00                               | 21:00                               | 21:00                    | 21:00          | 21:00           | 21:00            | 21:00             |                      |                     |
| belegt               | belegt               | belegt                                   | frei                 | frei                           | frei                                | frei                                | frei                     | frei           | frei            | frei             | frei              |                      |                     |
| Do 03 10 3           | 010                  |                                          |                      |                                |                                     | Er 04 10 '                          | 2010                     |                |                 |                  |                   |                      |                     |
| Platz 1              | Platz 2              | Platz 3                                  | Platz A              | Platz 5                        | Platz 6                             | Platz 1                             | Platz 2                  | Platz 3        | Platz 4         | Platz 5          | Platz 6           |                      |                     |
| 8:00                 | 8:00                 | 8:00                                     | 8:00                 | 8:00                           | 8:00                                | 8:00                                | 8:00                     | 8:00           | 8:00            | 8:00             | 8:00              |                      |                     |
| geschlossen          | geschlossen          | geschlossen                              | geschlossen          | geschlossen                    | geschlossen                         | frei                                | frei                     | frei           | frei            | frei             | frei              |                      |                     |
| 9:00<br>geschlossen  | 9:00<br>geschlossen  | 9:00<br>belegt                           | 9:00<br>belegt       | 9:00<br>belegt                 | 9:00<br>geschlossen                 | 9:00<br>frei                        | 9:00<br>frei             | 9:00<br>frei   | 9:00<br>frei    | 9:00<br>frei     | 9:00<br>frei      |                      |                     |
| 10:00                | 10.00                | 10:00                                    | 10:00                | 10:00                          | 10:00                               | 10.00                               | 10:00                    | 10:00          | 10:00           | 10:00            | 10:00             |                      |                     |
| geschlossen          | geschlossen          | belegt                                   | belegt               | belegt                         | geschlossen                         | frei                                | frei                     | frei           | frei            | frei             | frei              |                      |                     |
| 11:00<br>geschlossen | 11:00<br>geschlossen | 11:00<br>geschlossen                     | 11:00<br>geschlossen | 11:00<br>geschlossen           | 11:00<br>geschlossen                | 11:00<br>frei                       | 11:00<br>frei            | 11:00<br>frei  | 11:00<br>frei   | 11:00<br>frei    | 11:00<br>frei     |                      |                     |
| 12:00                | 12:00                | 12:00                                    | 12:00                | 12:00                          | 12:00                               | 12:00                               | 12:00                    | 12:00          | 12:00           | 12:00            | 12:00             |                      |                     |
| geschlossen          | geschlossen          | geschlossen                              | geschlossen          | geschlossen                    | geschlossen                         | frei                                | frei                     | frei           | frei            | frei             | frei              |                      |                     |
| 13:00<br>geschlossen | 13:00<br>geschlossen | 13:00<br>geschlossen                     | 13:00<br>geschlossen | 13:00<br>geschlossen           | 13:00<br>geschlossen                | 13:00<br>frei                       | 13:00<br>frei            | 13:00<br>frei  | 13:00<br>frei   | 13:00<br>frei    | 13:00<br>frei     |                      |                     |
| 1100                 | Je banos della       | 14.00                                    | d t oo               | June 1                         | da oo                               | 1100                                | 14.00                    | 14.00          | 14:00           | 14:00            |                   |                      |                     |

Mit Klick auf die Schaltfläche "Weiter" kommt man zum Platz- und Raumbuchung.

(Mit Klick auf den Schriftzug **"Um Ihre gespeicherten Daten zu ändern, klicken Sie bitte hier"** kommt man zu einer Eingabemaske, in der alle Registrierungsdaten geändert werden können, zum Beispiel Kontodaten aktualisiert oder ein neues Passwort vergeben werden können.)

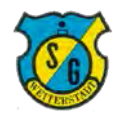

# Schritt 4: Anzeige der Platzübersicht

Der Klick auf die Schaltfläche "Weiter" führt zum Überblick über den Buchungsstatus.

| Tennis         | - Halle        | × + ~                |                     |                   |                     |                       |                 |                 |                 |                 |                  | - 1                            |
|----------------|----------------|----------------------|---------------------|-------------------|---------------------|-----------------------|-----------------|-----------------|-----------------|-----------------|------------------|--------------------------------|
| > 0 i          | https:         | //verein2465.intelli | verein.de/cms/iwebs | /addons/ibook/ver | waltung/Belegung/Pl | atzBelegungScreen.asp | ox?cfg=1        |                 |                 |                 |                  | □☆ たん                          |
| 8 🛧 FB 🧇       | FRITZIBox 🛧 Go | ogle ☆ HP-Friend     | ds ☆ SGW Admin      | SGW BB            | SGW WP 🕁 SGW        | tvtv.de 🛧 NAS         | ☆ FRITZ!WLAN Re | epeate ☆ Leo ☆  | Damen-BB 🕻 Si   | :hönen-Dunk 🏹 🕅 | ING ☆ LinkedIn 🔼 | Lerne Premiere Pro C 🔅 Twitter |
| itelli         | Court          |                      |                     |                   |                     | Tenni                 | s - Hall        | le              |                 |                 |                  | <u> </u>                       |
| Pla            | tzart wählen   |                      | « Datum             | wählen »          |                     |                       |                 |                 |                 |                 |                  | Anmelden / Registrieren        |
| Tennis - Halle |                | ~ 0                  | 7.10.2019           |                   |                     |                       |                 |                 |                 |                 |                  |                                |
| 10. 07.10.     | 2019           |                      |                     |                   |                     | Di. 08.10.2           | 2019            |                 |                 |                 |                  |                                |
| Platz 1        | Platz 2        | Platz 3              | Platz 4             | Platz 5           | Platz 6             | Platz 1               | Platz 2         | Platz 3         | Platz 4         | Platz 5         | Platz 6          |                                |
| 8:00<br>frei   | 8:00<br>frei   | 8:00<br>frei         | 8:00<br>frei        | 8:00<br>frei      | 8:00<br>frei        | 8:00<br>frei          | 8:00<br>frei    | 8:00<br>frei    | 8:00<br>frei    | 8:00<br>frei    | 8:00<br>frei     |                                |
| 9:00           | 9:00           | 9:00                 | 9:00                | 9:00              | 9:00                | 9:00                  | 9:00            | 9:00            | 9:00            | 9:00            | 9:00             |                                |
| 10:00          | 10:00          | 10:00                | 10:00               | 10:00             | 10:00               | 10:00                 | 10:00           | 10:00           | 10:00           | 10:00           | 10:00            |                                |
| frei           | frei           | belegt               | belegt              | belegt            | belegt              | frei                  | frei            | frei            | belegt          | frei            | belegt           |                                |
| frei           | frei           | frei                 | frei                | belegt            | belegt              | frei                  | frei            | frei            | frei            | frei            | frei             |                                |
| 12:00<br>frei  | 12:00<br>frei  | 12:00<br>frei        | 12:00<br>frei       | 12:00<br>frei     | 12:00<br>frei       | 12:00<br>frei         | 12:00<br>frei   | 12:00<br>frei   | 12:00<br>frei   | 12:00<br>frei   | 12:00<br>frei    |                                |
| 13:00          | 13:00          | 13:00                | 13:00               | 13:00             | 13:00               | 13:00                 | 13:00           | 13:00           | <b>1</b> 3:00   | 13:00           | 13:00            |                                |
| frei<br>14:00  | frei<br>14:00  | frei<br>14:00        | frei<br>14:00       | frei<br>14:00     | frei<br>14:00       | frei<br>14:00         | frei<br>14:00   | frei<br>14:00   | frei<br>14:00   | frei<br>14:00   | frei<br>14:00    |                                |
| frei           | frei           | frei                 | frei                | frei              | frei                | frei                  | frei            | frei            | frei            | frei            | frei             |                                |
| 15:00<br>frei  | 15:00<br>frei  | 15:00<br>frei        | 15:00<br>frei       | 15:00<br>frei     | 15:00<br>frei       | 15:00<br>frei         | 15:00<br>frei   | 15:00<br>frei   | 15:00<br>frei   | 15:00<br>frei   | 15:00<br>frei    |                                |
| 16:00          | 16:00<br>frei  | 16:00                | 16:00               | 16:00             | 16:00               | 16:00<br>frei         | 16:00<br>frei   | 16:00<br>frei   | 16:00           | 16:00           | 16:00<br>frei    |                                |
| 17:00          | 17:00          | 17:00                | 17:00               | 17:00             | 17:00               | 17.00                 | 17:00           | 17:00           | 17:00           | 17:00           | 17:00            |                                |
| frei           | frei<br>18:00  | belegt               | frei<br>18:00       | frei              | frei<br>18:00       | frei<br>18:00         | frei            | frei<br>18:00   | frei<br>18:00   | frei<br>18:00   | frei<br>18:00    |                                |
| frei           | frei           | frei                 | frei                | frei              | belegt              | frei                  | frei            | frei            | frei            | frei            | frei             |                                |
| 19:00<br>frei  | 19:00<br>frei  | 19:00<br>frei        | 19:00<br>frei       | 19:00<br>frei     | 19:00<br>belegt     | 19:00<br>frei         | 19:00<br>frei   | 19:00<br>belegt | 19:00<br>frei   | 19:00<br>belegt | 19:00<br>frei    |                                |
| 20:00          | 20:00          | 20:00                | 20:00               | 20:00             | 20:00               | 20.00                 | 20:00           | 20:00           | 20:00           | 20:00           | 20:00            |                                |
| 21:00          | 21:00          | 21:00                | 21:00               | 21:00             | 21:00               | 21:00                 | 21:00           | 21:00           | 21:00           | 21:00           | 21:00            |                                |
| frei           | frei           | belegt               | belegt              | frei              | belegt              | belegt                | belegt          | frei            | frei            | frei            | frei             |                                |
| i. 09.10.2     | 2019           |                      |                     |                   |                     | Do. 10.10.            | 2019            |                 |                 |                 |                  |                                |
| latz 1         | Platz 2        | Platz 3              | Platz 4             | Platz 5           | Platz 6             | Platz 1               | Platz 2         | Platz 3         | Platz 4         | Platz 5         | Platz 6          |                                |
| 8:00<br>frei   | 8:00<br>frei   | 8:00<br>frei         | 8:00<br>frei        | 8:00<br>frei      | 8:00<br>frei        | 8:00<br>frei          | 8:00<br>frei    | 8:00<br>frei    | 8:00<br>frei    | 8:00<br>frei    | 8:00<br>frei     |                                |
| 9:00           | 9:00           | 9:00                 | 9:00                | 9:00              | 9:00                | 9:00                  | 9:00            | 9:00            | 9:00            | 9:00            | 9:00             |                                |
| frei<br>10:00  | frei<br>10:00  | frei<br>10:00        | frei<br>10:00       | frei<br>10:00     | frei<br>10:00       | frei<br>10:00         | frei<br>10:00   | belegt<br>10:00 | belegt<br>10:00 | belegt<br>10:00 | frei<br>10:00    |                                |
| frei           | frei           | frei                 | frei                | frei              | belegt              | frei                  | frei            | belegt          | belegt          | belegt          | frei             |                                |
| 11:00<br>frei  | 11:00<br>frei  | 11:00<br>frei        | 11:00<br>frei       | 11:00<br>frei     | 11:00<br>belegt     | 11:00<br>frei         | 11:00<br>frei   | 11:00<br>frei   | 11:00<br>frei   | 11:00<br>frei   | 11:00<br>frei    |                                |
| 12:00          | 12:00          | 12:00                | 12:00               | 12:00             | 12:00               | 12:00                 | 12:00           | 12:00           | 12:00           | 12:00           | 12:00            |                                |
| 13:00          | 13:00          | 13:00                | 13:00               | 13:00             | 13:00               | 13:00                 | 13:00           | 13:00           | 13:00           | 13:00           | 13:00            |                                |
| frei           | frei           | frei                 | frei                | frei              | frei                | frei                  | frei            | frei            | frei            | frei            | frei             |                                |
| 10.101         | 14(1)          | 14.00                | 14.00               | 14.00             | 19.00               | 14.00                 | 14.00           | 14.00           | 19.00           | 14.00           | 14.00            |                                |

Hier wird der aktuelle und zukünftige Buchungsstatus anonymisiert angezeigt.

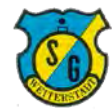

### Schritt 5: Auswahl von Platz und Zeitraum

Oberhalb des Buchungsstatus werden Auswahlfenster für Sportstätte und Buchungszeitraum angezeigt.

| Tennis                        | - Halle           | × + ~                  |                     |                    |                      |                     |                 |                |                 |                |                   |                      |                  | - 0        | ) × |
|-------------------------------|-------------------|------------------------|---------------------|--------------------|----------------------|---------------------|-----------------|----------------|-----------------|----------------|-------------------|----------------------|------------------|------------|-----|
| ÷ O                           |                   | ://verein2465.intelliv | erein.de/cms/iwebs, | /addons/ibook/verv | waltung/Belegung/Pla | tzBelegungScreen.as | px?cfg=1        |                |                 |                |                   | 11 7                 | ζ 5 <sup>±</sup> | h          | B   |
| 88 🛧 FB 🧇                     | FRITZIBox ☆ Go    | oogle 🖧 HP-Friend      | s ☆ SGW Admin       | 🧟 SGW BB 🧔         | sgwwp☆sgw            | 🕻 tvtv.de 🕁 NAS     | ☆ FRITZIWLAN Re | epeate 🛧 Leo 📩 | Damen-BB 🕻 Si   | hönen-Dunk 🏼 🕺 | IING 🛧 LinkedIn 🚺 | Lerne Premiere Pro C | ☆ Twitte         | -          | ~   |
| ntelli                        | Court             |                        |                     |                    |                      | Tenn                | is - Hall       | e              |                 |                |                   |                      |                  | 2          | ð   |
| Pla                           | atzart wählen     |                        | « Datum v           | vählen »           |                      |                     |                 |                |                 |                |                   | An                   | melden / Re      | gistrieren | 1   |
| Tennis - Halle                | d 1.2             | 07                     | 7.10.2019           | 5                  | ~                    |                     |                 |                |                 |                |                   |                      |                  |            |     |
| Squash - Cou<br>Badminton - B | rt 6<br>Badminton |                        |                     |                    |                      | Di. 08.10.          | 2019            |                |                 |                |                   |                      |                  |            |     |
| Platz 1                       | Platz 2           | Platz 3                | Platz 4             | Platz 5            | Platz 6              | Platz 1             | Platz 2         | Platz 3        | Platz 4         | Platz 5        | Platz 6           |                      |                  |            |     |
| 8:00<br>frei                  | 8:00<br>frei      | 8:00<br>frei           | 8:00<br>frei        | 8:00<br>frei       | 8:00<br>frei         | 8:00<br>frei        | 8:00<br>frei    | 8:00<br>frei   | 8:00<br>frei    | 8:00<br>frei   | 8:00<br>frei      |                      |                  |            |     |
| 9.00<br>frei                  | 9:00<br>frei      | 9:00<br>belegt         | 9:00<br>belegt      | 9:00<br>frei       | 9:00<br>frei         | 9:00<br>frei        | 9:00<br>frei    | 9.00<br>frei   | 9.00<br>belegt  | 9:00<br>frei   | 9:00<br>frei      |                      |                  |            |     |
| 10:00<br>frei                 | 10:00<br>frei     | 10:00<br>belegt        | 10:00<br>belegt     | 10:00<br>belegt    | 10:00<br>belegt      | 10:00<br>frei       | 10:00<br>frei   | 10:00<br>frei  | 10:00<br>belegt | 10:00<br>frei  | 10:00<br>belegt   |                      |                  |            |     |
| 11:00<br>frei                 | 11:00<br>frei     | 11:00<br>frei          | 11:00<br>frei       | 11:00<br>belegt    | 11:00<br>belegt      | 11:00<br>frei       | 11:00<br>frei   | 11:00<br>frei  | 11:00<br>frei   | 11:00<br>frei  | 11:00<br>frei     |                      |                  |            |     |
| 12:00<br>frei                 | 12:00<br>frei     | 12:00<br>frei          | 12:00<br>frei       | 12:00<br>frei      | 12:00<br>frei        | 12:00<br>frei       | 12:00<br>frei   | 12:00<br>frei  | 12:00<br>frei   | 12:00<br>frei  | 12:00<br>frei     |                      |                  |            |     |
| 13:00<br>frei                 | 13:00<br>frei     | 13:00<br>frei          | 13:00<br>frei       | 13:00<br>frei      | 13:00<br>frei        | 13:00<br>frei       | 13:00<br>frei   | 13:00<br>frei  | 13:00<br>frei   | 13:00<br>frei  | 13:00<br>frei     |                      |                  |            |     |
| 14:00<br>frei                 | 14:00<br>frei     | 14:00<br>frei          | 14:00<br>frei       | 14:00<br>frei      | 14:00<br>frei        | 14:00<br>frei       | 14:00<br>frei   | 14:00<br>frei  | 14:00<br>frei   | 14:00<br>frei  | 14:00<br>frei     |                      |                  |            |     |
| 15:00<br>frei                 | 15:00<br>frei     | 15:00<br>frei          | 15:00<br>frei       | 15:00<br>frei      | 15:00<br>frei        | 15:00<br>frei       | 15:00<br>frei   | 15:00<br>frei  | 15:00<br>frei   | 15:00<br>frei  | 15:00<br>frei     |                      |                  |            |     |

| BB 🏫 FB 🥪     | FRITZIBOX     | ogle 🛣 HP-Fr    | iends 📩 SGW Admin                  | SGW BB         | GW WP 🕁 SGW 💈   | tvtv.de 🖈 NAS | FRITZ:WLAN Re | peate to Leo to | Damen-BB } Sc   | hönen-Dunk 🕺 X | NG A LinkedIn   | Lerne Premiere | Pro C 1 | Twitter   |          |   |
|---------------|---------------|-----------------|------------------------------------|----------------|-----------------|---------------|---------------|-----------------|-----------------|----------------|-----------------|----------------|---------|-----------|----------|---|
| ntelli        | Court         |                 |                                    |                |                 | Tenni         | s - Hall      | e               |                 |                |                 |                |         |           | Ø        | 5 |
| Plat          | zart wählen   |                 | Catum wä                           | hlen »         |                 |               |               |                 |                 |                |                 |                | Anmelde | en / Regi | strieren |   |
| rennis - mane |               | 121             | Oktober 2010                       |                | 1               |               |               |                 |                 |                |                 |                |         |           |          |   |
| Mo. 07.10.    | 2019          |                 | Mo Di Mi Do Fr                     | 53 50          |                 | Di. 08.10.2   | 2019          |                 |                 |                |                 |                |         |           |          |   |
| Platz 1       | Platz 2       | Platz 3         | ··· 30 1 2 3 4                     | 5 6            | Platz 6         | Platz 1       | Platz 2       | Platz 3         | Platz 4         | Platz 5        | Platz 6         |                |         |           |          |   |
| 8:00<br>frei  | 8:00<br>frei  | 8:00<br>frei    | 41 7 8 9 10 11                     | 12 13<br>19 20 | 8:00<br>frei    | 8:00<br>frei  | 8:00<br>frei  | 8:00<br>frei    | 8:00<br>frei    | 8:00<br>frei   | 8:00<br>frei    |                |         |           |          |   |
| 9:00<br>frei  | 9:00<br>frei  | 9:00<br>beleg   | 41 21 22 23 24 25<br>38 30 30 31 1 | 26 27          | 9:00<br>frei    | 9:00<br>frei  | 9:00<br>frei  | 9:00<br>frei    | 9:00<br>belegt  | 9:00<br>frei   | 9:00<br>frei    |                |         |           |          |   |
| 10:00<br>frei | 10:00<br>frei | 10:00<br>beleg  | 45 4 5 6 7 8                       | 9 10           | 10:00<br>belegt | 10:00<br>frei | 10:00<br>frei | 10:00<br>frei   | 10:00<br>belegt | 10:00<br>frei  | 10:00<br>belegt |                |         |           |          |   |
| 11:00<br>frei | 11:00<br>frei | 11:00<br>frei   | Heute                              |                | 11:00<br>belegt | 11:00<br>frei | 11:00<br>frei | 11:00<br>frei   | 11:00<br>frei   | 11:00<br>frei  | 11:00<br>frei   |                |         |           |          |   |
| 12:00<br>frei | 12:00<br>frei | 12:00<br>frei   | 12:00<br>frei                      | 12:00<br>frei  | 12:00<br>frei   | 12:00<br>frei | 12:00<br>frei | 12:00<br>frei   | 12:00<br>frei   | 12:00<br>frei  | 12:00<br>frei   |                |         |           |          |   |
| 13:00<br>frei | 13:00<br>frei | 13:00<br>frei   | 13:00<br>frei                      | 13:00<br>frei  | 13:00<br>frei   | 13:00<br>frei | 13:00<br>frei | 13:00<br>frei   | 13:00<br>frei   | 13:00<br>frei  | 13:00<br>frei   |                |         |           |          |   |
| 14:00<br>frei | 14:00<br>frei | 14:00<br>frei   | 14:00<br>frei                      | 14:00<br>frei  | 14:00<br>frei   | 14:00<br>frei | 14:00<br>frei | 14:00<br>frei   | 14:00<br>frei   | 14:00<br>frei  | 14:00<br>frei   |                |         |           |          |   |
| 15:00<br>frei | 15:00<br>frei | 15:00<br>frei   | 15:00<br>frei                      | 15:00<br>frei  | 15:00<br>frei   | 15:00<br>frei | 15:00<br>frei | 15:00<br>frei   | 15:00<br>frei   | 15:00<br>frei  | 15:00<br>frei   |                |         |           |          |   |
| 16:00<br>frei | 16:00<br>frei | 16:00<br>beleat | 16:00<br>frei                      | 16:00<br>frei  | 16:00<br>frei   | 16:00<br>frei | 16:00<br>frei | 16:00<br>frei   | 16:00<br>frei   | 16:00<br>frei  | 16:00<br>frei   |                |         |           |          |   |

Über die Auswahlfenster werden die gewünschten Plätz/Räume ausgewählt sowie der gewünschte Buchungszeitraum.

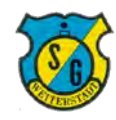

#### Schritt 6: Auswahl der Buchung

Beim Führen des Mauszeigers über freie Sportstätten (grün) werden Details dazu angezeigt.

|               | •               |                  |                     |                   |                     |                       |                  |                   |                                                                |                 |                     |                    |              |          |
|---------------|-----------------|------------------|---------------------|-------------------|---------------------|-----------------------|------------------|-------------------|----------------------------------------------------------------|-----------------|---------------------|--------------------|--------------|----------|
|               | FRITZIBOX TO GO | ogle & HP-Friend | verein.de/cms/iwebs | /addons/ibook/ver | waltung/Belegung/Pl | atzBelegungScreen.asp | ** FRITZ!WLAN Re | peate the les the | Damen-BB 3 Schö                                                | nen-Dunk X      | ING 🕸 LinkedIn 🚺 Le | nne Premiere Pro C | treitter     | h        |
| ntelli        | Court           |                  |                     |                   |                     | Tenni                 | s - Hall         | e                 |                                                                |                 |                     |                    |              | <b>X</b> |
| Pla           | tzart wählen    |                  | « Datum v           | wählen »          |                     |                       |                  |                   |                                                                |                 |                     | Ann                | elden / Regi | strieren |
| ennis - Halle |                 | ~ 0              | 7.10.2019           |                   |                     |                       |                  |                   |                                                                |                 |                     |                    | 0            |          |
| o. 07.10.     | 2019            |                  |                     |                   |                     | Di. 08.10.2           | 2019             |                   |                                                                |                 |                     |                    |              |          |
| atz 1         | Platz 2         | Platz 3          | Platz 4             | Platz 5           | Platz 6             | Platz 1               | Platz 2          | Platz 3           | Platz 4                                                        | Platz 5         | Platz 6             |                    |              |          |
| 8:00<br>frei  | 8:00<br>frei    | 8:00<br>frei     | 8:00<br>frei        | 8:00<br>frei      | 8:00<br>frei        | 8:00<br>frei          | 8:00<br>frei     | 8:00<br>frei      | 8:00<br>frei                                                   | 8:00<br>frei    | 8:00<br>frei        |                    |              |          |
| 9:00<br>frei  | 9:00<br>frei    | 9:00<br>belegt   | 9:00<br>belegt      | 9:00<br>frei      | 9:00<br>frei        | 9:00<br>frei          | 9:00<br>frei     | 9:00<br>frei      | 9:00<br>belegt                                                 | 9:00<br>frei    | 9:00<br>frei        |                    |              |          |
| 10:00<br>frei | 10:00<br>frei   | 10:00<br>belegt  | 10:00<br>belegt     | 10:00<br>belegt   | 10:00<br>belegt     | 10:00<br>frei         | 10:00<br>frei    | 10:00<br>frei     | 10:00<br>belegt                                                | 10:00<br>frei   | 10:00<br>belegt     |                    |              |          |
| 11:00<br>frei | 11:00<br>frei   | 11:00<br>frei    | 11:00<br>frei       | 11:00<br>beleat   | 11:00<br>beleat     | 11:00<br>frei         | 11:00<br>frei    | 11:00<br>frei     | 11:00<br>frei                                                  | 11:00<br>frei   | 11:00<br>frei       |                    |              |          |
| 12:00<br>frei | 12:00<br>frei   | 12:00<br>frei    | 12:00<br>frei       | 12:00<br>frei     | 12:00<br>frei       | 12:00<br>frei         | 12:00<br>frei    |                   | Platz 2                                                        | 12:00<br>frei   | 12:00<br>frei       |                    |              |          |
| 13:00<br>frei | 13:00<br>frei   | 13:00<br>frei    | 13:00<br>frei       | 13:00<br>frei     | 13:00<br>frei       | 13:00<br>frei         | 13:00<br>frei    | Di                | . 08.10.2019<br>12:00 Uhr                                      | 13:00<br>frei   | 13:00<br>frei       |                    |              |          |
| 14:00<br>frei | 14:00<br>frei   | 14:00<br>frei    | 14:00<br>frei       | 14:00<br>frei     | 14:00<br>frei       | 14:00<br>frei         | 14:00<br>frei    | Mo-Fr 08:0<br>Mit | 0-15:00, 21:00-22:00<br>Iglied 20,00 €                         | 14:00           | 14:00<br>frei       |                    |              |          |
| 15:00         | 15:00           | 15:00            | 15:00               | 15:00             | 15:00               | 15:00                 | 15:00            | Mo-Fr 08:0<br>G   | lo-15:00, 21:00-22:00<br>last 22,00 €<br>the Mitalied 200.00 € | 15:00           | 15:00               |                    |              |          |
| 16:00         | 16:00           | 16:00            | 16:00               | 16:00             | 16:00               | 16:00                 | 16:00            | 10er-Ka<br>Abo M  | arte Gast 230,00 €<br>Aitglied 390.00 €                        | 16:00           | 16:00               |                    |              |          |
| 17:00         | frei<br>17:00   | 17:00            | frei<br>17:00       | frei<br>17:00     | frei<br>17:00       | frei<br>17:00         | frei<br>17:00    | Abo               | Gäste 581,00 €                                                 | 17:00           | 17:00               |                    |              |          |
| frei<br>18:00 | frei<br>18:00   | belegt<br>18:00  | frei<br>18:00       | frei<br>18:00     | frei<br>18:00       | frei<br>18:00         | frei<br>18:00    | frei<br>18:00     | frei<br>18:00                                                  | frei<br>18:00   | frei<br>18:00       |                    |              |          |
| frei<br>19:00 | frei<br>19:00   | frei<br>19:00    | frei<br>19:00       | frei<br>19:00     | belegt<br>19:00     | frei<br>19:00         | frei<br>19:00    | frei<br>19:00     | frei<br>19:00                                                  | frei<br>19:00   | frei<br>19:00       |                    |              |          |
| frei          | frei<br>20:00   | frei<br>20:00    | frei                | frei              | belegt              | frei 20.00            | frei             | belegt            | frei<br>20:00                                                  | belegt          | frei<br>20.00       |                    |              |          |
| frei          | frei            | frei             | frei                | frei              | belegt              | belegt                | frei             | belegt            | belegt                                                         | frei            | frei                |                    |              |          |
| 21:00<br>frei | 21:00<br>frei   | 21:00<br>belegt  | 21:00<br>belegt     | 21:00<br>frei     | 21:00<br>belegt     | 21:00<br>belegt       | 21:00<br>belegt  | 21:00<br>frei     | 21:00<br>frei                                                  | 21:00<br>frei   | 21:00<br>frei       |                    |              |          |
| . 09.10.2     | 2019            |                  |                     |                   |                     | Do. 10.10.            | 2019             |                   |                                                                |                 |                     |                    |              |          |
| atz 1         | Platz 2         | Platz 3          | Platz 4             | Platz 5           | Platz 6             | Platz 1               | Platz 2          | Platz 3           | Platz 4                                                        | Platz 5         | Platz 6             |                    |              |          |
| 8:00<br>frei  | 8:00<br>frei    | 8:00<br>frei     | 8:00<br>frei        | 8:00<br>frei      | 8:00<br>frei        | 8:00<br>frei          | 8:00<br>frei     | 8:00<br>frei      | 8:00<br>frei                                                   | 8:00<br>frei    | 8:00<br>frei        |                    |              |          |
| 9:00<br>frei  | 9:00<br>frei    | 9:00<br>frei     | 9:00<br>frei        | 9:00<br>frei      | 9:00<br>frei        | 9:00<br>frei          | 9:00<br>frei     | 9:00<br>belegt    | 9:00<br>belegt                                                 | 9:00<br>belegt  | 9:00<br>frei        |                    |              |          |
| 10:00<br>frei | 10:00<br>frei   | 10:00<br>frei    | 10:00<br>frei       | 10:00<br>frei     | 10:00<br>belegt     | 10:00<br>frei         | 10:00<br>frei    | 10:00<br>belegt   | 10:00<br>belegt                                                | 10:00<br>belegt | 10:00<br>frei       |                    |              |          |
| 11:00<br>frei | 11:00<br>frei   | 11:00<br>frei    | 11:00<br>frei       | 11:00<br>frei     | 11:00<br>belegt     | 11:00<br>frei         | 11:00<br>frei    | 11:00<br>frei     | 11:00<br>frei                                                  | 11:00<br>frei   | 11:00<br>frei       |                    |              |          |
| 12:00<br>frei | 12:00<br>frei   | 12:00<br>frei    | 12:00<br>frei       | 12:00<br>frei     | 12:00<br>frei       | 12:00<br>frei         | 12:00<br>frei    | 12:00<br>frei     | 12:00<br>frei                                                  | 12:00<br>frei   | 12:00<br>frei       |                    |              |          |
| 13:00<br>frei | 13:00<br>frei   | 13:00<br>frei    | 13:00<br>frei       | 13:00<br>frei     | 13:00<br>frei       | 13:00<br>frei         | 13:00<br>frei    | 13:00<br>frei     | 13:00<br>frei                                                  | 13:00<br>frei   | 13:00<br>frei       |                    |              |          |
| 14:00         | 14:00           | 14:00            | 14:00               | 14:00             | 14:00               | 14:00                 | 14:00            | 14:00             | 14:00                                                          | 14:00           | 14:00               |                    |              |          |

Mit Klick auf die gewünschte Sportstätte wird die Buchung begonnen.

Wichtig: Es werden Gäste- und Mitgliedspreise angezeigt. Bei der ersten Buchung unmittelbar nach Erstregistrierung erfolgt nur die Anzeige von Gästekarten und automatisch die Buchung in der Kategorie "Gast", also zu Gästepreisen. Bei Mitgliedern korrigiert die Geschäftsstelle dies vor dem Lastschrifteinzug manuell auf den Status "Mitglied", also auf den Mitgliedspreis.

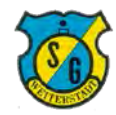

# Schritt 7: Auswahl von Platz und Zeitraum

Sofern kein Guthaben existiert öffnet sich folgendes Auswahlfenster.

| → O            | 6 A https      | //verein2465.intell | iverein.de/cms/iwebs/a | ddons/ibook/verwal | itung/Belegung/PlatzBelegun | gScreen.aspx?cfg=" |                                      |            |                 |               |                | 山 耸                    | 72        | L E | ? . |
|----------------|----------------|---------------------|------------------------|--------------------|-----------------------------|--------------------|--------------------------------------|------------|-----------------|---------------|----------------|------------------------|-----------|-----|-----|
| 188 🛧 FB 🧇     | FRITZIBox 🛱 Go | ogle 🚖 HP-Frien     | ids ☆ SGW Admin 🕻      | SGW BB 🦿 SGV       | WWP 🕁 SGW 🗱 tvtv.de         | ☆ NAS ☆ FRI        | TZ:WLAN Repeate                      | ☆ Leo ☆ I  | Damen-BB 🕽 Scho | inen-Dunk 🏹 🔾 | ING ☆ LinkedIn | A Lerne Premiere Pro C | Twitter   | _   |     |
| ntell          | Court          |                     |                        |                    |                             | Tennis - Halle     | Platz 2                              |            |                 |               |                |                        |           | 20  | 5   |
| neen           | Court          |                     |                        |                    |                             | 08.10.2019 1:      | 2:00 Uhr                             |            |                 | _             |                |                        |           |     | 2   |
| Pla            | tzart wählen   |                     | « Datu                 |                    | 11- 5-00                    | Preise             |                                      |            |                 | _             |                | Michael Giesselbach ar | idemeldet | ch  |     |
| Tonois - Hallo |                |                     | 01 10 2010             |                    | Mo-Fr 08:<br>Mo-Fr 08       | 00-15:00, 21:00-2  | 22:00 Mitglied 20<br>22:00 Gast 22 0 | 00€<br>00€ |                 |               |                |                        |           |     |     |
| renns - ridiic |                |                     | 01.10.2019             |                    |                             | 10er-Karte Mitglie | d 200,00 €                           |            |                 |               |                |                        |           |     |     |
| Di. 01.10.2    | 2019           |                     |                        |                    |                             | 10er-Karte Gast    | 230,00 €                             |            |                 |               |                |                        |           |     |     |
| Diatz 1        | Diata 3        | Diata 3             | Diata A                |                    |                             | Abo Gaste 58       | 90,00€<br>1,00€                      |            |                 |               | Platz 6        |                        |           |     |     |
| 8:00           | 8:00           | 8:00                | 8:00                   |                    | Bur                         | her Giesselbach    | Michael - 559                        |            |                 |               | 8:00           |                        |           |     |     |
| belegt         | frei           | frei                | frei                   |                    |                             | non: orcoorbuor,   | minimuor oco                         |            |                 | _             | frei           |                        |           |     |     |
| 9:00           | 9:00           | 9:00                | 9:00                   |                    | Meine verfügbare Karter     | (Keine gül         | lige Karte vorha                     | nden)      | ~               |               | 9:00           |                        |           |     |     |
| trei           | frei           | frei                | belegt                 | Maure              | Kasta kaudan und hushasa    | night mit          | neuer Kerte bu                       | chon       |                 |               | frei           |                        |           |     |     |
| 10:00          | 10:00          | 10:00               | 10:00                  | Neue               | Karte kauren und bucher     | i. nicht mit       | neuer Kane bu                        | chen       | ~               |               | 10:00          |                        |           |     |     |
| trei           | frei           | trei                | Delegt                 |                    |                             |                    |                                      |            |                 | _             | pelegt         |                        |           |     |     |
| trei           | 11:00<br>frei  | 11:00<br>frei       | frei                   |                    | bitt                        | e Karte Wählen     | Abbrechen                            |            |                 |               | belegt         |                        |           |     |     |
| 12:00          | 12:00          | 12:00               | 12:00                  |                    |                             |                    |                                      |            |                 |               | 12:00          |                        |           |     |     |
| frei           | frei           | frei                | Trei                   | frei               | frei                        | frei               | frei                                 | frei       | frei            | frei          | frei           |                        |           |     |     |
| 13.00          | 13:00          | 13:00               | 13:00                  | 13:00              | 13:00                       | 13.00              | 13.00                                | 13:00      | 13:00           | 13:00         | 13.00          |                        |           |     |     |
| frei           | frei           | frei                | frei                   | frei               | frei                        | frei               | frei                                 | frei       | frei            | frei          | frei           |                        |           |     |     |
| 14:00          | 14:00          | 14:00               | 14:00                  | 14:00              | 14:00                       | 14:00              | 14:00                                | 14:00      | 14:00           | 14:00         | 14:00          |                        |           |     |     |
| trei           | frei           | frei                | frei                   | rrei               | Trei                        | irei               | ires                                 | trei       | ifei            | frei          | frei           |                        |           |     |     |
| 15:00          | 15:00          | 15:00               | 15:00                  | 15:00              | 15:00                       | 15:00              | 15:00                                | 15:00      | 15:00           | 15:00         | 15:00          |                        |           |     |     |

Im Auswahlfeld **"Neue Karte kaufen und buchen"** ist die gewünschte Karte (Einzel, 10er) auszuwählen, diese wird dann angezeigt.

| > 0 0          | https:         | //verein2465.inte | elliverein.de/cms/iwebs/a | ddons/ibook/verwal | ltung/Belegung/PlatzBelegungSi | creen.aspx?cfg=1       | 1                 |                    |                |           |                | □ ☆                      | 1         | 2 6 | > |
|----------------|----------------|-------------------|---------------------------|--------------------|--------------------------------|------------------------|-------------------|--------------------|----------------|-----------|----------------|--------------------------|-----------|-----|---|
| 38 🛧 FB 🧇      | FRITZIBox 🛧 Go | ogle 🛧 HP-Fri     | ends 🛧 SGW Admin 🕻        | SGW BB 🧟 SG        | wwp ☆ SGW 🕏 tvtv.de ゔ          | 🕆 NAS 🛧 FRIT           | TZ!WLAN Repeate   | ☆ Leo ☆ Damer      | n-BB 🕻 Schönen | -Dunk 🏹 X | ING ☆ LinkedIn | 🚺 Lerne Premiere Pro C 🥳 | Twitter   |     |   |
| ntelli         | Court          |                   |                           |                    | π                              | ennis - Halle          | e Platz 2         |                    |                |           |                |                          |           | 6   | S |
|                |                |                   | 1000                      |                    | 08                             | 3.10.2019 12<br>Preise | 2:00 Uhr          |                    |                |           |                |                          |           | -   | 1 |
| Plat           | zart wählen    |                   | « Datu                    |                    | Mo-Fr 08:00                    | -15:00, 21:00-2        | 2:00 Mitglied 20, | .00€               |                |           |                | Michael Glesselbach a    | ngemeldet | C   |   |
| Tennis - Halle |                |                   | 01.10.2019                |                    | Mo-Fr 08:0                     | 0-15:00, 21:00-        | 22:00 Gast 22,00  | D€                 |                | - 8       |                |                          |           |     |   |
|                |                |                   |                           |                    | 10                             | Oer-Karte Gast         | 230,00€           |                    |                |           |                |                          |           |     |   |
| Di. 01.10.2    | 019            |                   |                           |                    |                                | Abo Mitglied 34        | 90,00€            |                    |                |           |                |                          |           |     |   |
| Platz 1        | Platz 2        | Platz 3           | Platz 4                   |                    |                                | Abo Gäste 58           | 1,00€             |                    |                |           | Platz 6        |                          |           |     |   |
| 8:00           | 8:00           | 8:00              | 8:00                      |                    | Buche                          | r. Giesselbach,        | Michael - 559     |                    |                |           | 8:00           |                          |           |     |   |
| belegt         | trei           | trei              | frei                      |                    |                                | (Keine gült            | tige Karte vorhar | iden)              | ~              |           | trei           |                          |           |     |   |
| 9:00<br>fcol   | 9:00           | 9:00              | 9:00                      |                    | Meine verrugbare Karten:       | 1                      |                   |                    |                |           | 9:00           |                          |           |     |   |
| 10:00          | 10:00          | 10:00             | 10:00                     | Neue               | Karte kaufen und buchen:       | Mo-Fr 08               | 8:00-15:00, 21:00 | 0-22:00 Gast, 2: V | 1              |           | 10.00          |                          |           |     |   |
| frei           | frei           | frei              | belegt                    |                    |                                | Wann dill              | CateX again t     |                    | 2              |           | belegt         |                          |           |     |   |
| 11:00          | 11:00          | 11:00             | 11:00                     |                    |                                | wann git               | uicse Raiter      |                    |                |           | 11:00          |                          |           |     |   |
| trei           | frei           | frei              | frei                      |                    |                                |                        |                   |                    |                | -         | belegt         |                          |           |     |   |
| 12:00          | 12:00          | 12:00             | 12:00                     | Neue Karte         | Mo-Fr 08:00-15:00, 21:00-22:   | 00 Gast, 22,00         | € mit 1 Punkt ka  | ufen und buchen.   | Abbrechen      |           | 12:00          |                          |           |     |   |
| frei           | frei           | frei              | frei                      |                    |                                |                        |                   |                    |                | -         | frei           |                          |           |     |   |
| 13:00          | 13:00          | 13:00             | 13:00                     | 13:00              | 13:00 1                        | 3:00                   | 13.00             | 13:00              | 13:00          | 13:00     | 13:00          |                          |           |     |   |
| frei           | frei           | frei              | frei                      | frei               | frei                           | hei                    | frei              | frei               | frei           | frei      | frei           |                          |           |     |   |
| 14:00          | 14:00          | 14:00             | 14:00                     | 14:00              | 14:00 14                       | 4:00                   | 14:00             | 14:00              | 14:00          | 14:00     | 14:00          |                          |           |     |   |
| trei           | Trei           | rrei              | mei                       | frei               | rei                            | iei                    | Ites              | rrei               | inei           | trei      | trei           |                          |           |     |   |
|                |                |                   |                           |                    |                                |                        |                   |                    |                |           |                |                          |           |     |   |

Durch Klick auf die untere graue Schaltfläche mit der Kartenbeschreibung wird die Sportstätte gebucht.

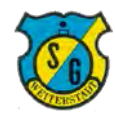

## Schritt 8: Bestätigung der Buchung

Nach Abschluß der Buchung wird diese am oberen Rand der Buchungsseite bestätigt.

| un rennis      |                 |                      |                      |                    |                      |                         |                                                  |               |               |                |                 |                                  | - |   |
|----------------|-----------------|----------------------|----------------------|--------------------|----------------------|-------------------------|--------------------------------------------------|---------------|---------------|----------------|-----------------|----------------------------------|---|---|
| > O            | https://        | /verein2465.intelliv | verein.de/cms/iwebs/ | /addons/ibook/verv | valtung/Belegung/Pla | tzBelegungScreen.asj    | px?cfg=1                                         |               |               |                |                 | □ ☆ 作 ル                          | 6 |   |
| 38 🛧 FB 🧇      | FRITZIBOX 1 GOO | gle 🛧 HP-Friend      | ds ☆ SGW Admin       | 🧟 SGW BB 🧔 S       | GW WP 🕁 SGW 🚦        | 🕻 tvtv.de 🛧 NAS         | STRITZ!WLAN Rep                                  | eate 🛧 Leo 🛧  | Damen-BB 🕻 So | hönen-Dunk 🏼 🔧 | ING 🛣 LinkedIn  | 🚺 Lerne Premiere Pro C ☆ Twitter |   |   |
|                |                 |                      |                      |                    |                      | Tennis<br>09.10.2<br>wu | - Halle Platz 2<br>2019 12:00 Uhr<br>rde gebucht |               |               |                |                 |                                  | 3 | ĸ |
| Pla            | tzart wählen    |                      | « Datum v            | vählen »           |                      |                         |                                                  |               |               |                |                 | Michael Giesselbach angemeldet   | Ċ |   |
| Tennis - Halle |                 | ~ 0                  | 8.10.2019            | ×                  |                      |                         |                                                  |               |               |                |                 |                                  |   |   |
| Di. 08.10.2    | 2019            |                      |                      |                    |                      | Mi. 09.10.              | 2019                                             |               |               |                |                 |                                  |   |   |
| Platz 1        | Platz 2         | Platz 3              | Platz 4              | Platz 5            | Platz 6              | Platz 1                 | Platz 2                                          | Platz 3       | Platz 4       | Platz 5        | Platz 6         |                                  |   |   |
| 8:00<br>frei   | 8:00<br>frei    | 8:00<br>frei         | 8:00<br>frei         | 8:00<br>frei       | 8:00<br>frei         | 8:00<br>frei            | 8:00<br>frei                                     | 8:00<br>frei  | 8:00<br>frei  | 8:00<br>frei   | 8:00<br>frei    |                                  |   |   |
| 9:00<br>frei   | 9:00<br>frei    | 9:00<br>frei         | 9:00<br>belegt       | 9:00<br>frei       | 9:00<br>frei         | 9:00<br>frei            | 9:00<br>frei                                     | 9:00<br>frei  | 9:00<br>frei  | 9:00<br>frei   | 9:00<br>frei    |                                  |   |   |
| 10:00<br>frei  | 10:00<br>frei   | 10:00<br>frei        | 10:00<br>belegt      | 10:00<br>frei      | 10:00<br>belegt      | 10:00<br>frei           | 10:00<br>frei                                    | 10:00<br>frei | 10:00<br>frei | 10:00<br>frei  | 10:00<br>belegt |                                  |   |   |
| 11:00<br>frei  | 11:00<br>frei   | 11:00<br>frei        | 11:00<br>frei        | 11:00<br>frei      | 11:00<br>frei        | 11:00<br>frei           | 11:00<br>frei                                    | 11:00<br>frei | 11:00<br>frei | 11:00<br>frei  | 11:00<br>belegt |                                  |   |   |
| 12:00<br>frei  | Giesselbach     | 12:00<br>frei        | 12:00<br>frei        | 12:00<br>frei      | 12:00<br>frei        | 12:00<br>frei           | Giesselbach                                      | 12:00<br>frei | 12:00<br>frei | 12:00<br>frei  | 12:00<br>frei   |                                  |   |   |
| 13:00<br>frei  | 13:00<br>frei   | 13:00<br>frei        | 13:00<br>frei        | 13:00<br>frei      | 13:00<br>frei        | 13:00<br>frei           | 13:00<br>frei                                    | 13:00<br>frei | 13:00<br>frei | 13:00<br>frei  | 13:00<br>frei   |                                  |   |   |
| 14:00<br>frei  | 14:00<br>frei   | 14:00<br>frei        | 14:00<br>frei        | 14:00<br>frei      | 14:00<br>frei        | 14:00<br>frei           | 14:00<br>frei                                    | 14:00<br>frei | 14:00<br>frei | 14:00<br>frei  | 14:00<br>frei   |                                  |   |   |
| 15:00<br>frei  | 15:00<br>frei   | 15:00<br>frei        | 15:00<br>frei        | 15:00<br>frei      | 15:00<br>frei        | 15:00<br>frei           | 15:00<br>frei                                    | 15:00<br>frei | 15:00<br>frei | 15:00<br>frei  | 15:00<br>frei   |                                  |   |   |

Zudem erhalten Sie eine Buchungsbestätigung per Mail.

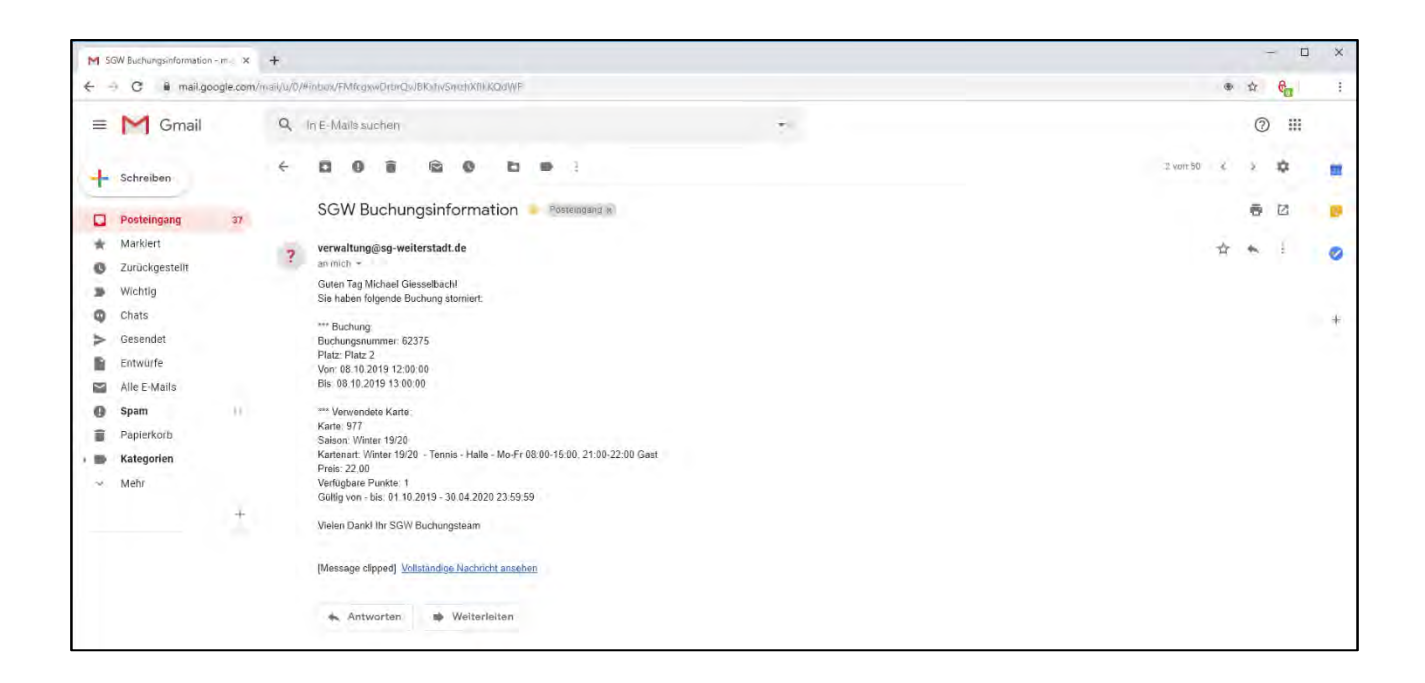

#### Damit ist die Buchung abgeschlossen!

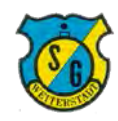

# 3. Stornierung

# Schritt 1: Anmeldung

Der Anmeldeprozess erfolgt genau wie bei einer Buchung, der Buchungsstatus wird dann angezeigt.

|                | G A https://  | /verein2465.intelliv | verein.de/cms/iwebs | /addons/ibook/ven | waltung/Belegung/Pla | tzBelegungScreen.asp | * FRITZIWI AN Ren | eate st len st | Damen-RR \$ Sc | hönen-Dunk X X | ING St LinkedIn | I arne Premiere Pro C ☆ Twitter |
|----------------|---------------|----------------------|---------------------|-------------------|----------------------|----------------------|-------------------|----------------|----------------|----------------|-----------------|---------------------------------|
| ntelli         | Court         | ge A manen           | A 2014 Admin        | Q 300 00 Q .      |                      | Tenni                | s - Halle         | 9              |                |                | and A careen    |                                 |
| Pla            | tzart wählen  |                      | « Datum v           | wählen »          |                      |                      |                   |                |                |                |                 | Michael Glesselbach angemeldet  |
| Tennis - Halle |               | ~ 00                 | 8.10.2019           |                   |                      |                      |                   |                |                |                |                 |                                 |
| Di. 08.10.2    | 2019          |                      |                     |                   |                      | Mi. 09.10.2          | 2019              |                |                |                |                 |                                 |
| Platz 1        | Platz 2       | Platz 3              | Platz 4             | Platz 5           | Platz 6              | Platz 1              | Platz 2           | Platz 3        | Platz 4        | Platz 5        | Platz 6         |                                 |
| 8:00           | 8:00          | 8:00                 | 8:00                | 8:00              | 8:00                 | 8:00                 | 8:00              | 8:00           | 8:00           | 8:00           | 8:00            |                                 |
| frei           | frei          | frei                 | frei                | frei              | frei                 | frei                 | frei              | frei           | frei           | frei           | frei            |                                 |
| 9:00           | 9:00          | 9:00                 | 9:00                | 9:00              | 9:00                 | 9:00                 | 9:00              | 9:00           | 9:00           | 9:00           | 9:00            |                                 |
| frei           | frei          | frei                 | belegt              | frei              | frei                 | frei                 | frei              | frei           | frei           | frei           | frei            |                                 |
| 10:00          | 10:00         | 10:00                | 10:00               | 10:00             | 10:00                | 10:00                | 10:00             | 10:00          | 10:00          | 10:00          | 10:00           |                                 |
| frei           | frei          | frei                 | belegt              | frei              | belegt               | frei                 | frei              | frei           | frei           | frei           | belegt          |                                 |
| 11:00          | 11:00         | 11:00                | 11:00               | 11:00             | 11:00                | 11:00                | 11:00             | 11:00          | 11:00          | 11:00          | 11:00           |                                 |
| frei           | frei          | frei                 | frei                | frei              | frei                 | frei                 | frei              | frei           | frei           | frei           | belegt          |                                 |
| 12:00<br>frei  | Giesselbach   | 12:00<br>frei        | 12:00<br>frei       | 12:00<br>frei     | 12:00<br>frei        | 12:00<br>frei        | Giesselbach       | 12:00<br>frei  | 12:00<br>frei  | 12:00<br>frei  | 12:00<br>frei   |                                 |
| 13:00          | 13:00         | 13:00                | 13:00               | 13:00             | 13:00                | 13:00                | 13:00             | 13:00          | 13:00          | 13:00          | 13:00           |                                 |
| frei           | frei          | frei                 | frei                | frei              | frei                 | frei                 | frei              | frei           | frei           | frei           | frei            |                                 |
| 14:00          | 14:00         | 14:00                | 14:00               | 14:00             | 14:00                | 14:00                | 14:00             | 14:00          | 14:00          | 14:00          | 14:00           |                                 |
| frei           | frei          | frei                 | frei                | frei              | frei                 | frei                 | frei              | frei           | frei           | frei           | frei            |                                 |
| 15:00          | 15:00         | 15:00                | 15:00               | 15:00             | 15:00                | 15:00                | 15:00             | 15:00          | 15:00          | 15:00          | 15:00           |                                 |
| frei           | frei          | frei                 | frei                | frei              | frei                 | frei                 | frei              | frei           | frei           | frei           | frei            |                                 |
| 16:00          | 16:00         | 16:00                | 16:00               | 16:00             | 16:00                | 16:00                | 16:00             | 16:00          | 16:00          | 16:00          | 16:00           |                                 |
| frei           | frei          | frei                 | frei                | frei              | frei                 | frei                 | frei              | frei           | frei           | frei           | frei            |                                 |
| 17:00          | 17:00         | 17:00                | 17:00               | 17:00             | 17:00                | 17.00                | 17:00             | 17:00          | 17:00          | 17:00          | 17:00           |                                 |
| frei           | frei          | frei                 | frei                | frei              | frei                 | frei                 | frei              | frei           | frei           | belegt         | frei            |                                 |
| 18:00          | 18:00         | 18:00                | 18:00               | 18:00             | 18:00                | 18:00                | 18:00             | 18:00          | 18:00          | 18:00          | 18:00           |                                 |
| frei           | frei          | frei                 | frei                | frei              | frei                 | frei                 | frei              | frei           | frei           | frei           | belegt          |                                 |
| 19:00          | 19:00         | 19:00                | 19:00               | 19:00             | 19:00                | 19:00                | 19:00             | 19:00          | 19:00          | 19:00          | 19:00           |                                 |
| frei           | frei          | belegt               | frei                | belegt            | frei                 | frei                 | frei              | frei           | belegt         | belegt         | belegt          |                                 |
| 20:00          | 20:00         | 20.00                | 20:00               | 20:00             | 20:00                | 20.00                | 20:00             | 20:00          | 20:00          | 20:00          | 20.00           |                                 |
| belegt         | frei          | belegt               | belegt              | frei              | frei                 | frei                 | frei              | frei           | belegt         | frei           | belegt          |                                 |
| 21:00          | 21:00         | 21:00                | 21:00               | 21:00             | 21:00                | 21:00                | 21:00             | 21:00          | 21:00          | 21:00          | 21:00           |                                 |
| belegt         | belegt        | frei                 | frei                | frei              | frei                 | frei                 | frei              | frei           | frei           | frei           | frei            |                                 |
| Do. 10.10.     | 2019          |                      |                     |                   |                      | Fr. 11.10.2          | 019               |                |                |                |                 |                                 |
| Platz 1        | Platz 2       | Platz 3              | Platz 4             | Platz 5           | Platz 6              | Platz 1              | Platz 2           | Platz 3        | Platz 4        | Platz 5        | Platz 6         |                                 |
| 8:00           | 8:00          | 8:00                 | 8:00                | 8:00              | 8:00                 | 8:00                 | 8:00              | 8:00           | 8:00           | 8:00           | 8:00            |                                 |
| frei           | frei          | frei                 | frei                | frei              | frei                 | frei                 | frei              | frei           | frei           | frei           | frei            |                                 |
| 9:00           | 9:00          | 9:00                 | 9:00                | 9:00              | 9:00                 | 9:00                 | 9:00              | 9:00           | 9:00           | 9:00           | 9:00            |                                 |
| frei           | frei          | belegt               | beleat              | beleat            | frei                 | frei                 | frei              | frei           | frei           | frei           | frei            |                                 |
| 10:00<br>frei  | 10:00<br>frei | 10:00<br>beleat      | 10:00<br>beleat     | 10:00<br>belegt   | 10:00<br>frei        | 10:00<br>frei        | 10:00             | 10:00          | 10:00          | 10:00          | 10:00<br>frei   |                                 |
| 11:00<br>frei  | 11:00<br>frei | 11:00                | 11:00               | 11:00             | 11:00<br>frei        | 11.00<br>frei        | 11:00<br>frei     | 11:00          | 11:00          | 11:00          | 11:00           |                                 |
| 12:00          | 12:00         | 12:00                | 12:00               | 12:00             | 12:00                | 12:00                | 12:00             | 12:00          | 12:00          | 12:00          | 12:00           |                                 |
| 13:00          | 13:00         | 13:00                | 13:00               | 13:00             | 13:00                | 13:00                | 13:00             | 13:00          | 13:00          | 13:00          | 13:00           |                                 |
| Trei           | 14:00         | 14:00                | 14:00               | 14:00             | Trei                 | 14:00                | 14:00             | 14:00          | 14:00          | 14:00          | Trel            |                                 |

Die zu stornierende Buchung wird gesucht und per Klick auf die Buchungsanzeige (rot) geöffnet.

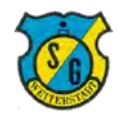

# 3. Stornierung

# Schritt 2: Anmeldung

Die Details der ausgewählten Buchung werden angezeigt.

| > 0             | A https         | //verein2465.intelli | verein.de/cms/iweb | s/addons/ibook/ven | waltung/Belegung/Pla | atzBelegungScreen asr           | x?cfa=1                               |               |               |                |                  | m 🚸                  | 1 1        |   |
|-----------------|-----------------|----------------------|--------------------|--------------------|----------------------|---------------------------------|---------------------------------------|---------------|---------------|----------------|------------------|----------------------|------------|---|
| 8 🛧 FB 🥎        | FRITZIBox 🛱 Go  | ogle 📩 HP-Friend     | ds 📩 SGW Admin     | 🧟 SGW BB 🧟         | SGW WP 🛧 SGW         | 🗱 tvtv.de 🛧 NAS                 | ☆ FRITZ!WLAN Rep                      | eate ☆ Leo ☆  | Damen-BB 🕻 Si | hönen-Dunk 🏹 X | ING 🛧 LinkedIn 🚺 | Lerne Premiere Pro C | ☆ Twitter  | 1 |
|                 | server.         |                      |                    |                    |                      |                                 |                                       |               |               |                |                  |                      |            | 5 |
| itell           | <b>ICourt</b>   |                      |                    |                    |                      | Tennis -<br>09.10.20            | Halle Platz 2                         |               |               | _              |                  |                      |            | C |
| PI              | atzart wählen   |                      | « Datu             |                    |                      | Mo-Fr 08:00-15:00, 2            | Preise:<br>21:00-22:00 Mitglie        | d 20,00 €     |               | _              | 1                | lichael Giesselbach  | angemeldet |   |
| Tennis - Halle  |                 | ~ 0                  | 18.10.2019         |                    |                      | Mo-Fr 08:00-15:00<br>10er-Karte | 21:00-22:00 Gast<br>Mitglied 200,00 € | 22,00€        |               | - 1            |                  |                      |            |   |
| )i. 08.10.      | 2019            |                      |                    |                    |                      | 10er-Kan<br>Abo Mi              | te Gast 230,00 €<br>tolied 390 00 €   |               |               |                |                  |                      |            |   |
| latz 1          | Platz 2         | Platz 3              | Platz 4            |                    |                      | Abo G                           | äste 581,00 €                         |               |               | _              | Platz 6          |                      |            |   |
| 8:00<br>frei    | 8:00<br>frei    | 8:00<br>frei         | 8:00<br>frei       |                    |                      | Bucher: Gless                   | elbach, Michael - 5                   | 59            |               |                | 8:00<br>frei     |                      |            |   |
| 9:00            | 9:00            | 9:00                 | 9:00               |                    |                      | Buchung storr                   | nieren Abbrech                        | en            |               |                | 9:00             |                      |            |   |
| 10:00           | 10:00           | 10:00                | 10:00              | 10:00              | 10:00                | 10:00                           | 10:00                                 | 10:00         | 10:00         | 10:00          | 10:00            |                      |            |   |
| frei            | frei            | frei                 | belegt             | frei               | belegt               | frei                            | frei                                  | frei          | frei          | frei           | belegt           |                      |            |   |
| 11:00<br>frei   | 11:00<br>frei   | 11:00<br>frei        | 11:00<br>frei      | 11:00<br>frei      | 11:00<br>frei        | 11:00<br>frei                   | 11:00<br>frei                         | 11:00<br>frei | 11:00<br>frei | 11:00<br>frei  | 11:00<br>belegt  |                      |            |   |
| 12:00           | 12:00           | 12:00                | 12:00              | 12:00              | 12:00                | 12:00                           | Giesselbach                           | 12:00         | 12:00         | 12:00          | 12:00            |                      |            |   |
| 13:00           | 13:00           | 13:00                | 13:00              | 13:00              | 13:00                | 13:00                           | 13:00                                 | 13:00         | 13:00         | 13:00          | 13:00            |                      |            |   |
| frei            | frei            | frei                 | frei               | frei               | frei                 | frei                            | frei                                  | frei          | frei          | frei           | frei             |                      |            |   |
| 14:00<br>frei   | 14:00<br>frei   | 14:00<br>frei        | 14:00<br>frei      | 14:00<br>frei      | 14:00<br>frei        | 14:00<br>frei                   | 14:00<br>frei                         | 14:00<br>frei | 14:00<br>frei | 14:00<br>frei  | 14:00<br>frei    |                      |            |   |
| 15:00           | 15:00           | 15:00                | 15:00              | 15:00              | 15:00                | 15:00                           | 15:00                                 | 15:00         | 15:00         | 15:00          | 15:00            |                      |            |   |
| 16:00           | 16:00           | 16:00                | 16:00              | 16:00              | 16:00                | 16:00                           | 16:00                                 | 16:00         | 16:00         | 16:00          | 16:00            |                      |            |   |
| frei            | frei            | frei                 | frei               | frei               | frei                 | frei                            | frei                                  | frei          | frei          | frei           | frei             |                      |            |   |
| frei            | frei            | frei                 | frei               | frei               | frei                 | frei                            | frei                                  | frei          | frei          | belegt         | frei             |                      |            |   |
| 18:00<br>frei   | 18:00<br>frei   | 18:00<br>frei        | 18.00<br>frei      | 18:00<br>frei      | 18:00<br>frei        | 18:00<br>frei                   | 18:00<br>frei                         | 18:00<br>frei | 18:00<br>frei | 18:00<br>frei  | 18:00<br>belent  |                      |            |   |
| 19:00           | 19.00           | 19.00                | 19:00              | 19:00              | 19:00                | 19:00                           | 19.00                                 | 19:00         | 19.00         | 19:00          | 19.00            |                      |            |   |
| frei            | frei            | belegt               | frei               | belegt             | frei                 | frei                            | frei                                  | frei          | belegt        | belegt         | belegt           |                      |            |   |
| belegt          | frei            | belegt               | belegt             | frei               | frei                 | frei                            | frei                                  | frei          | belegt        | frei           | belegt           |                      |            |   |
| 21:00<br>belegt | 21:00<br>belegt | 21:00<br>frei        | 21:00<br>frei      | 21:00<br>frei      | 21:00<br>frei        | 21:00<br>frei                   | 21:00<br>frei                         | 21:00<br>frei | 21:00<br>frei | 21:00<br>frei  | 21:00<br>frei    |                      |            |   |
| 0 10 10         | 2010            |                      |                    |                    |                      | Er 11 10 2                      | 010                                   |               |               |                |                  |                      |            |   |
| latz 1          | Platz 2         | Platz 3              | Platz 4            | Platz 5            | Platz 6              | Platz 1                         | Platz 2                               | Platz 3       | Platz 4       | Platz 5        | Platz 6          |                      |            |   |
| 8:00            | 8:00            | 8:00                 | 8:00               | 8:00               | 8:00                 | 8:00                            | 8:00                                  | 8:00          | 8:00          | 8:00           | 8:00             |                      |            |   |
| 9:00            | 9:00            | 9:00                 | 9:00               | 9:00               | 9:00                 | 9:00                            | 9:00                                  | 9:00          | 9:00          | 9:00           | 9:00             |                      |            |   |
| frei            | frei            | belegt               | belegt             | belegt             | frei                 | frei                            | frei                                  | frei          | frei          | frei           | frei             |                      |            |   |
| 10:00<br>frei   | 10:00<br>frei   | 10:00<br>belegt      | 10:00<br>belegt    | 10:00<br>belegt    | 10:00<br>frei        | 10:00<br>frei                   | 10:00<br>frei                         | 10:00<br>frei | 10:00<br>frei | 10:00<br>frei  | 10:00<br>frei    |                      |            |   |
| 11:00           | 11:00           | 11:00                | 11:00              | 11:00              | 11:00                | 11:00                           | 11:00                                 | 11:00         | 11:00         | 11:00          | 11:00            |                      |            |   |
| 12:00           | 12:00           | 12:00                | 12:00              | 12:00              | 12:00                | 12:00                           | 12:00                                 | 12:00         | 12:00         | 12:00          | 12:00            |                      |            |   |
| frei            | frei            | frei                 | frei               | frei               | frei                 | frei                            | frei                                  | frei          | frei          | frei           | frei             |                      |            |   |
| frei            | frei            | frei                 | frei               | frei               | frei                 | frei                            | frei                                  | frei          | frei          | frei           | frei             |                      |            |   |
| 14:00           | 14:00           | 14:00                | 14:00              | 14:00              | 14:00                | 14:00                           | 14:00                                 | 14:00         | 14:00         | 14:00          | 14'00            |                      |            |   |

Durch Klick auf die Schaltfläche "Buchung stornieren" wird die ausgewählte Buchung storniert.

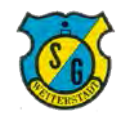

# 3. Stornierung

# Schritt 3: Bestätigung des Storno

Nach Abschluß der Stornierung wird diese am oberen Rand der Buchungsseite bestätigt. Die stornierte Sportstätte wird in der Buchungsübersicht wieder als frei (grün) gezeigt.

| ÷ 0            | Co A https     | //verein2465.intelli | verein.de/cms/iwebs | /addons/ibook/ven | waltung/Belegung/Pla | tzBelegungScreen.as    | px?cfg=1                                             |                |               |                 |                 | □ ☆                    | T= 0,     | E | ? |
|----------------|----------------|----------------------|---------------------|-------------------|----------------------|------------------------|------------------------------------------------------|----------------|---------------|-----------------|-----------------|------------------------|-----------|---|---|
| BB ☆ FB 🧇      | FRITZIBox & Go | ogle 🙀 HP-Friend     | ds ☆ SGW Admin      | 🧟 SGW BB 🧟        | SGW WP ☆ SGW         | 🛠 tvtv.de 🕁 NAS        | STRITZIWLAN R                                        | epeate 🛱 Leo 🛱 | Damen-BB 🕻 Si | thönen-Dunk 🄾 🕽 | ING ☆ LinkedIn  | Lerne Premiere Pro C   | Twitter   |   |   |
|                |                |                      |                     |                   |                      | Tennis<br>09.10.<br>wu | s - Halle Platz 2<br>2019 12:00 Uhr<br>rde storniert |                |               |                 |                 |                        |           |   | × |
| Pla            | itzart wählen  |                      | « Datum y           | wählen »          |                      |                        |                                                      |                |               |                 |                 | Michael Giesselbach an | ngemeldet | Ċ |   |
| Tennis - Halle |                | ~ 0                  | 8.10.2019           | 5                 | ~                    |                        |                                                      |                |               |                 |                 |                        |           |   |   |
| Di. 08.10.2    | 2019           |                      |                     |                   |                      | Mi. 09.10.             | 2019                                                 |                |               |                 |                 |                        |           |   |   |
| Platz 1        | Platz 2        | Platz 3              | Platz 4             | Platz 5           | Platz 6              | Platz 1                | Platz 2                                              | Platz 3        | Platz 4       | Platz 5         | Platz 6         |                        |           |   |   |
| 8:00<br>frei   | 8:00<br>frei   | 8:00<br>frei         | 8:00<br>frei        | 8:00<br>frei      | 8:00<br>frei         | 8:00<br>frei           | 8:00<br>frei                                         | 8:00<br>frei   | 8:00<br>frei  | 8:00<br>frei    | 8:00<br>frei    |                        |           |   |   |
| 9:00<br>frei   | 9:00<br>frei   | 9:00<br>frei         | 9:00<br>belegt      | 9:00<br>frei      | 9:00<br>frei         | 9:00<br>frei           | 9:00<br>frei                                         | 9:00<br>frei   | 9:00<br>frei  | 9:00<br>frei    | 9:00<br>frei    |                        |           |   |   |
| 10:00<br>frei  | 10:00<br>frei  | 10:00<br>frei        | 10:00<br>belegt     | 10:00<br>frei     | 10:00<br>belegt      | 10:00<br>frei          | 10:00<br>frei                                        | 10:00<br>frei  | 10:00<br>frei | 10:00<br>frei   | 10.00<br>belegt |                        |           |   |   |
| 11:00<br>frei  | 11:00<br>frei  | 11:00<br>frei        | 11:00<br>frei       | 11:00<br>frei     | 11:00<br>frei        | 11:00<br>frei          | 11:00<br>frei                                        | 11:00<br>frei  | 11:00<br>frei | 11:00<br>frei   | 11:00<br>belegt |                        |           |   |   |
| 12:00<br>frei  | 12:00<br>frei  | 12:00<br>frei        | 12:00<br>frei       | 12:00<br>frei     | 12:00<br>frei        | 12:00<br>frei          | 12:00<br>frei                                        | 12:00<br>frei  | 12:00<br>frei | 12:00<br>frei   | 12:00<br>frei   |                        |           |   |   |
| 13:00<br>frei  | 13:00<br>frei  | 13:00<br>frei        | 13:00<br>frei       | 13:00<br>frei     | 13:00<br>frei        | 13:00<br>frei          | 13:00<br>frei                                        | 13:00<br>frei  | 13:00<br>frei | 13:00<br>frei   | 13:00<br>frei   |                        |           |   |   |
| 14:00<br>frei  | 14:00<br>frei  | 14:00<br>frei        | 14:00<br>frei       | 14:00<br>frei     | 14:00<br>frei        | 14:00<br>frei          | 14:00<br>frei                                        | 14:00<br>frei  | 14:00<br>frei | 14:00<br>frei   | 14:00<br>frei   |                        |           |   |   |
| 15:00<br>frei  | 15:00<br>frei  | 15:00<br>frei        | 15:00<br>frei       | 15:00<br>frei     | 15:00<br>frei        | 15:00<br>frei          | 15:00<br>frei                                        | 15:00<br>frei  | 15:00<br>frei | 15:00<br>frei   | 15:00<br>frei   |                        |           |   |   |

Zudem erhalten Sie eine Stornobestätigung per Mail.

| M SGW      | / Buchungsinformation -                       | ma x     | +          |                                                                                                    |              |   | Ŷ    |                  | ×    |
|------------|-----------------------------------------------|----------|------------|----------------------------------------------------------------------------------------------------|--------------|---|------|------------------|------|
| € ↔        | C 🗎 mail.goo                                  | gle.com/ | /mail/u/0/ | Trab=(minibox/FMfcgowD-brQxGIRhvpXgMSPjaDMFmpg                                                                                                    |              | ۲ | \$   | e <mark>a</mark> | 5 F. |
| =          | M Gmail                                       |          | Q          | in E-Mailé suchen                                                                                                    | **           |   | 0    |                  |      |
| + s        | Schreiben                                     |          | 4          | 0.0 8 8 0 5 8 1                                                                                                    | 4 sur 52 - 4 | ć | χ. : | ۵                | -    |
| D P        | Posteingang                                   | 38       |            | SGW Buchungsinformation 🗼 Postellogand 🛪                                                                                                    |              |   | 8    | Ø                |      |
| * N<br>© Z | Marklert<br>Zurückgestellt<br>Wichtig         |          | ?          | verwaltung⊜sg-weiterstadt.de<br>anmich ∼<br>Guten Tag Michael Giesselbach!                                                                                                    | ×            | ¢ | *    | í                | 0    |
|            | Chats<br>Gesendet<br>Entwürfe<br>Alle E-Mails |          |            | Sie haben folgende Buchung vorgenommen:<br>*** Buchung<br>Buchungsnumme: 62375<br>Platz: Platz 2<br>Vor: 63.10.2019 12:00:00<br>Bit: 00 10.2019 13:00:00                                                                                                    |              |   |      |                  | *    |
| 0 S        | Spam<br>Papierkorb<br>Kategorien<br>Mehr      | +        |            | <sup>™</sup> Verwendete Karte:<br>Karte 977<br>Salson: Winter 1920<br>Kartenat: Winter 1920 - Tennis - Halle - Mo-Fr 08.00-15.00, 21:00-22:00 Gast<br>Preis: 22:00<br>Verfügbare Punkte: 0<br>Gülfig von - bis: 01:10:2019 - 30:04:2020 23:59:59<br>Vielen Dankil Ihr SGW Buchungsteäm<br>[Message clipped] <u>Voltstandige Nachricht ansehen</u> |              |   |      |                  |      |
|            |                                               |          |            | Antworten 🗰 Weiterleiten                                                                                                    |              |   |      |                  |      |

#### Damit ist die Stornierung abgeschlossen!

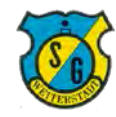

# 4. Sonderfälle

## Fall 1: Buchungsstatus prüfen ohne Anmeldung

Der Klick auf den Link zum Buchungssystem führt immer auf die Buchungsübersicht.

Die Suche und Auswahl nach freien Sportstätten kann auch ohne Anmeldung erfolgen.

Gleiches gilt, sofern nach der Anmeldung die Sitzung endet bevor gebucht oder storniert wurde, es kann trotzdem in der Buchungsansicht gearbeitet werden.

Wenn dann der gewählte Platz ausgewählt (Klick auf Sportstätte) geht zunächst eine Anmeldemaske auf, nach Eingabe der Anmeldedaten kann dann gebucht oder storniert werden.

|               | . Inclusion    |                      |                     |                    |                      |                                 |                                  |                |                |                |                    |                    |                    |
|---------------|----------------|----------------------|---------------------|--------------------|----------------------|---------------------------------|----------------------------------|----------------|----------------|----------------|--------------------|--------------------|--------------------|
| > 0           |                | //verein2465.intelli | verein.de/cms/iwebs | /addons/ibook/verv | waltung/Belegung/Pla | atzBelegungScreen.as            | px?cfg=1                         |                |                |                |                    | 111 <b>x</b>       | t= L               |
| 🕆 FB 🧇        | FRITZIBox & Go | ogle ☆ HP-Friend     | ds 🚖 SGW Admin      | 🧟 SGW BB 🧟 :       | SGW WP 🕁 SGW         | 🕻 tvtv.de 🕁 NAS                 | ☆ FRITZ!WLAN Re                  | peate ☆ Leo ☆  | Damen-BB 🕻 So  | hönen-Dunk 🏹 X | ING ☆ LinkedIn 🚺 U | rne Premiere Pro C | ☆ Twitter          |
| Itelli        | Court          |                      |                     |                    |                      | Tennis<br>08.10.2               | - Halle Platz 2<br>019 12:00 Uhr |                |                | ×              |                    |                    | 2                  |
| Pla           | atzart wählen  |                      | « Datu              |                    |                      | Mo-Fr 08:00-15:00               | Preise:<br>21:00-22:00 Mitali    | ed 20.00 €     |                | _              |                    | Anme               | iden / Registriere |
| ennis - Halle |                | ~ 0                  | 7.10.2019           |                    |                      | Mo-Fr 08:00-15:00<br>10er-Karte | 0, 21:00-22:00 Gas               | t 22,00 €      |                | - 1            |                    |                    |                    |
| lo. 07.10     | .2019          |                      |                     |                    |                      | Abo M                           | itglied 390,00 €                 |                |                | _              |                    |                    |                    |
| latz 1        | Platz 2        | Platz 3              | Platz 4             |                    |                      | Abo 0                           | Gäste 581,00 €                   |                |                |                | Platz 6            |                    |                    |
| 8:00<br>frei  | 8:00<br>frei   | 8:00<br>frei         | 8:00<br>frei        |                    |                      | 1                               | Anmelden                         |                |                |                | 8:00<br>frei       |                    |                    |
| 9:00          | 9:00           | 9:00                 | 9:00                |                    |                      |                                 |                                  |                | 1000           |                | 9:00               |                    |                    |
| frei          | frei           | beiegt               | beiegt              | trei               | frei                 | frei                            | frei                             | frei           | belegt         | frei           | trei               |                    |                    |
| frei          | frei           | 10:00<br>belegt      | 10:00<br>belegt     | belegt             | belegt               | 10:00<br>frei                   | frei                             | frei           | belegt         | frei           | belegt             |                    |                    |
| 11:00         | 11:00          | 11:00                | 11:00               | 11:00              | 11:00                | 11:00                           | 11:00                            | 11:00          | 11:00          | 11:00          | 11:00              |                    |                    |
| frei          | frei           | frei                 | frei                | belegt             | belegt               | frei                            | frei                             | frei           | frei           | frei           | frei               |                    |                    |
| 12:00         | 12:00          | 12:00                | 12:00               | 12:00              | 12:00                | 12:00                           | 12:00                            | 12:00          | 12:00          | 12:00          | 12:00              |                    |                    |
| 12:00         | 12:00          | 12:00                | 12:00               | 12:00              | 12:00                | 12:00                           | 12:00                            | 12:00          | 12:00          | 19:00          | 12:00              |                    |                    |
| frei          | frei           | frei                 | frei                | frei               | frei                 | frei                            | frei                             | frei           | frei           | frei           | frei               |                    |                    |
| 14:00         | 14:00          | 14:00                | 14:00               | 14:00              | 14:00                | 14:00                           | 14:00                            | 14:00          | 14:00          | 14:00          | 14:00              |                    |                    |
| frei          | frei           | frei                 | frei                | frei               | frei                 | frei                            | frei                             | frei           | frei           | frei           | frei               |                    |                    |
| 15:00         | 15:00          | 15:00                | 15:00               | 15:00              | 15:00<br>troi        | 15:00                           | 15:00                            | 15:00          | 15:00          | 15:00<br>froi  | 15:00              |                    |                    |
| 16:00         | 16:00          | 16:00                | 16:00               | 16:00              | 16:00                | 16:00                           | 16:00                            | 16:00          | 16:00          | 16:00          | 16:00              |                    |                    |
| frei          | frei           | belegt               | frei                | frei               | frei                 | frei                            | frei                             | frei           | frei           | frei           | frei               |                    |                    |
| 17:00         | 17:00          | 17:00                | 17:00               | 17:00              | 17:00                | 17.00                           | 17.00                            | 17:00          | 17:00          | 17:00          | 17:00              |                    |                    |
| frei          | frei           | belegt               | frei                | frei               | frei                 | frei                            | frei                             | frei           | frei           | frei           | frei               |                    |                    |
| 18:00         | 18:00          | 18:00                | 18:00               | 18:00              | 18:00                | 18.00                           | 18:00<br>frai                    | 18:00<br>frei  | 18:00          | 18:00<br>frai  | 18:00              |                    |                    |
| 19:00         | 19:00          | 19.00                | 19:00               | 19:00              | 19:00                | 19:00                           | 19.00                            | 19:00          | 19:00          | 19:00          | 19:00              |                    |                    |
| frei          | frei           | frei                 | frei                | frei               | belegt               | frei                            | frei                             | belegt         | frei           | belegt         | frei               |                    |                    |
| 20:00         | 20.00          | 20:00                | 20.00               | 20:00              | 20:00                | 20.00                           | 20.00                            | 20.00          | 20:00          | 20:00          | 20.00              |                    |                    |
| frei          | frei           | frei                 | frei                | frei               | belegt               | belegt                          | frei                             | belegt         | belegt         | frei           | frei               |                    |                    |
| 21:00<br>frei | 21.00<br>frei  | 21:00<br>belegt      | 21:00<br>belegt     | 21:00<br>frei      | 21:00<br>belegt      | 21:00<br>belegt                 | 21:00<br>belegt                  | 21:00<br>frei  | 21:00<br>frei  | 21:00<br>frei  | 21:00<br>frei      |                    |                    |
| . 09.10       | 2019           |                      |                     |                    |                      | Do. 10 10                       | .2019                            |                |                |                |                    |                    |                    |
| atz 1         | Platz 2        | Platz 3              | Platz 4             | Platz 5            | Platz 6              | Platz 1                         | Platz 2                          | Platz 3        | Platz 4        | Platz 5        | Platz 6            |                    |                    |
| 8:00          | 8:00           | 8:00                 | 8:00                | 8:00               | 8:00                 | 8:00                            | 8:00                             | 8:00           | 8:00           | 8:00           | 8:00               |                    |                    |
| frei          | frei           | frei                 | frei                | frei               | frei                 | frei                            | frei                             | frei           | frei           | frei           | frei               |                    |                    |
| 9:00<br>frei  | 9:00<br>frei   | 9:00<br>frei         | 9:00<br>frei        | 9:00<br>frei       | 9:00<br>frei         | 9:00<br>frei                    | 9:00<br>frei                     | 9:00<br>belegt | 9:00<br>belegt | 9:00<br>belegt | 9:00<br>frei       |                    |                    |
| 10:00         | 10:00          | 10:00                | 10:00               | 10:00              | 10:00                | 10:00                           | 10:00                            | 10:00          | 10:00          | 10:00          | 10:00              |                    |                    |
| frei          | frei           | frei                 | frei                | frei               | belegt               | frei                            | frei                             | belegt         | belegt         | belegt         | frei               |                    |                    |
| 11:00<br>frei | 11:00<br>frei  | 11:00<br>frei        | 11:00<br>frei       | 11:00<br>frei      | 11:00<br>beleat      | 11:00<br>frei                   | 11:00<br>frei                    | 11:00<br>frei  | 11:00<br>frei  | 11:00<br>frei  | 11:00<br>frei      |                    |                    |
| 12:00         | 12:00          | 12:00                | 12:00               | 12:00              | 12:00                | 12:00                           | 12:00                            | 12:00          | 12:00          | 12:00          | 12:00              |                    |                    |
| frei          | frei           | frei                 | frei                | frei               | frei                 | frei                            | frei                             | frei           | frei           | frei           | frei               |                    |                    |
| 13:00         | 13:00          | 13:00                | 13:00               | 13:00              | 13:00                | 13:00                           | 13:00                            | 13:00          | 13:00          | 13:00          | 13:00              |                    |                    |
| frei          | frei           | frei                 | frei                | frei               | frei                 | frei                            | frei                             | frei           | frei           | frei           | frei               |                    |                    |
| 100 C 100 C   | 44.00          | 44.00                | 44.00               | 44.00              | 1100                 | 44.00                           | 14.00                            | 44.00          | 44.00          | 44.00          | 11.00              |                    |                    |

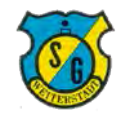

# 4. Sonderfälle

# Fall 2: Buchung mit Guthaben

Sofern ein Guthaben existiert (entweder aufgrund des Kaufes einer 1er Karte oder aufgrund einer Gutschrift) wird unter Nutzung dieses Guthabens gebucht.

Das verfügbare Guthaben wird dabei im Bereich "Meine verfügbaren Karten" angezeigt.

Es kann online keine neue Karte erworben werden solange ein Guthaben besteht.

| → O             | A https         | //verein2465.intelli | verein.de/cms/iwebs | /addons/ibook/ver | waltung/Belegung/Pl | atzBelegungScree | n.aspx?cfg=1                                      |                  |               |                 |                   |                      |              | 2 1 |
|-----------------|-----------------|----------------------|---------------------|-------------------|---------------------|------------------|---------------------------------------------------|------------------|---------------|-----------------|-------------------|----------------------|--------------|-----|
| t ☆ FB 🧇        | FRITZIBox 🕁 Go  | oogle 📩 HP-Friend    | ds ☆ SGW Admin      | 🧟 SGW BB 🧟        | SGW WP 🛧 SGW        | 🕻 tvtv.de 🕁 N    | IAS ☆ FRITZ!WLAN Rep                              | eate ☆ Leo ☆     | Damen-BB 3 S  | thönen-Dunk 🍕   | (ING 🛧 LinkedIn 🚺 | Lerne Premiere Pro C | ☆ Twitter    | ~ . |
| Intell          | in the          |                      |                     |                   |                     | Tenr             | nis - Halle Platz 2                               |                  |               |                 |                   |                      |              | 50  |
| iten            | Court           |                      |                     |                   |                     | 09.1             | 0.2019 13:00 Uhr                                  |                  |               |                 |                   |                      |              | V   |
| Pla             | atzart wählen   |                      | « Datu              |                   |                     | Mo-Fr 08:00-15:  | Preise:<br>00, 21:00-22:00 Mitglie                | d 20,00 €        |               |                 |                   | Michael Giesselbac   | h angemeldet | C   |
| Tennis - Halle  |                 | ~ 0                  | 8.10.2019           |                   |                     | Mo-Fr 08:00-1    | 5:00, 21:00-22:00 Gast<br>(arte Mitolied 200 00 € | 22,00€           |               |                 |                   |                      |              |     |
| Di. 08.10.2     | 2019            |                      |                     |                   |                     | 10er             | Karte Gast 230,00 €                               |                  |               |                 |                   |                      |              |     |
| Platz 1         | Platz 2         | Platz 3              | Platz 4             |                   |                     | A                | o Gäste 581,00 €                                  |                  |               |                 | Platz 6           |                      |              |     |
| 8:00            | 8:00            | 8:00                 | 8:00                |                   |                     | Bucher: G        | ilesselbach, Michael - 5                          | 59               |               |                 | 8:00              |                      |              |     |
| 9:00            | 9:00            | 9:00                 | 9:00                |                   | Meine verfügb       | are Karten:      | 977-Mo-Fr 08:00-15:0                              | 0, 21:00-22:00 G | ast, 22, ∨    |                 | 9:00              |                      |              |     |
| frei            | frei            | frei                 | belegt              | Ne                | ue Karte kaufen u   | nd buchen:       | (Kein Neukauf mögl                                | ch)              | ~             |                 | frei              |                      |              |     |
| 10:00<br>frei   | 10:00<br>frei   | 10:00<br>frei        | 10:00<br>belegt     |                   |                     | Juonen.          | ( and reasons mog                                 |                  |               |                 | 10:00<br>belegt   |                      |              |     |
| 11:00           | 11:00           | 11:00                | 11:00               |                   | Mit                 | Karte 977-Mo-Fr  | 08:00-15:00 Buchen                                | Abbrechen        |               |                 | 11:00             |                      |              |     |
| 12:00           | 12:00.          | 12:00                | 12:00               |                   |                     |                  |                                                   |                  |               |                 | 12:00             |                      |              |     |
| frei            | frei            | frei                 | frei                | frei              | frei                | frei             | Giesselbach                                       | frei             | frei          | frei            | frei              |                      |              |     |
| 13:00<br>frei   | 13:00<br>frei   | 13:00<br>frei        | 13:00<br>frei       | 13:00<br>frei     | 13:00<br>frei       | 13:00<br>frei    | ) 13:00<br>frei                                   | 13:00<br>frei    | 13:00<br>frei | 13:00<br>frei   | 13:00<br>frei     |                      |              |     |
| 14:00           | 14:00           | 14:00                | 14:00               | 14:00             | 14:00               | 14:00            | 14:00                                             | 14:00            | 14:00         | 14:00           | 14:00             |                      |              |     |
| frei            | frei            | frei<br>15:00        | frei                | frei<br>15:00     | frei<br>15:00       | frei<br>15:00    | frei<br>15:00                                     | frei<br>15:00    | frei<br>15:00 | frei<br>15:00   | frei<br>15:00     |                      |              |     |
| frei            | frei            | frei                 | frei                | frei              | frei                | frei             | frei                                              | frei             | frei          | frei            | frei              |                      |              |     |
| 16:00<br>frei   | 16:00<br>frei   | 16:00<br>frei        | 16:00<br>frei       | 16:00<br>frei     | 16:00<br>frei       | 16:00<br>frei    | 16:00                                             | 16:00<br>frei    | 16:00<br>frei | 16:00<br>frei   | 16:00<br>frei     |                      |              |     |
| 17:00           | 17:00           | 17.00                | 17:00               | 17:00             | 17:00               | 17:00            | 17:00                                             | 17:00            | 17:00         | 17:00           | 17:00             |                      |              |     |
| frei            | frei            | frei                 | frei                | frei              | frei                | frei             | frei                                              | frei             | frei          | belegt          | frei              |                      |              |     |
| frei            | frei            | frei                 | frei                | frei              | frei                | frei             | frei                                              | frei             | frei          | frei            | belegt            |                      |              |     |
| 19:00<br>frai   | 19:00           | 19.00<br>beleat      | 19:00               | 19:00             | 19:00<br>frei       | 19:00<br>frai    | 19.00                                             | 19:00<br>frei    | 19:00         | 19:00<br>belagt | 19.00<br>balant   |                      |              |     |
| 20:00           | 20:00           | 20:00                | 20:00               | 20:00             | 20:00               | 20.00            | 20:00                                             | 20.00            | 20:00         | 20:00           | 20.00             |                      |              |     |
| belegt          | frei            | belegt               | belegt              | frei              | frei                | frei             | frei                                              | frei             | belegt        | frei            | belegt            |                      |              |     |
| 21:00<br>belegt | 21:00<br>belegt | 21:00<br>frei        | 21:00<br>frei       | 21:00<br>frei     | 21:00<br>frei       | 21:00<br>frei    | 21:00<br>frei                                     | 21:00<br>frei    | 21:00<br>frei | 21:00<br>frei   | 21:00<br>frei     |                      |              |     |
|                 |                 |                      |                     |                   |                     |                  |                                                   |                  |               |                 |                   |                      |              |     |
| Do. 10.10.      | Plate 2         | Diate 2              | Diate 4             | Diata 5           | Diata 6             | Platz 4          | 0.2019<br>Diate 2                                 | Platz 2          | Diata 4       | Diata 5         | Diatz 6           |                      |              |     |
| 8:00            | 8:00            | 8:00                 | 8:00                | 8:00              | 8:00                | 8:00             | 8:00                                              | 8:00             | 8:00          | 8:00            | 8:00              |                      |              |     |
| frei            | frei            | frei                 | frei                | frei              | frei                | frei             | frei                                              | frei             | frei          | frei            | frei              |                      |              |     |
| 9:00<br>frei    | 9:00<br>frei    | 9:00<br>belegt       | 9:00<br>belegt      | 9:00<br>belegt    | 9:00<br>frei        | 9:00<br>frei     | 9:00<br>frei                                      | 9:00<br>frei     | 9:00<br>frei  | 9:00<br>frei    | 9:00<br>frei      |                      |              |     |
| 10:00           | 10.00           | 10:00                | 10:00               | 10:00             | 10:00               | 10.00            | 10:00                                             | 10:00            | 10:00         | 10:00           | 10:00             |                      |              |     |
| 11:00           | 11:00           | 11:00                | 11:00               | 11:00             | 11:00               | 11:00            | 11:00                                             | 11:00            | 11:00         | 11:00           | 11:00             |                      |              |     |
| frei            | frei            | frei                 | frei                | frei              | trei                | frei             | frei                                              | frei             | frei          | frei            | frei              |                      |              |     |
| 12:00<br>frei   | 12:00<br>frei   | 12:00<br>frei        | 12:00<br>frei       | 12:00<br>frei     | 12:00<br>frei       | 12:00<br>frei    | 12:00 frei                                        | 12:00<br>frei    | 12:00<br>frei | 12:00<br>frei   | 12:00<br>frei     |                      |              |     |
| 13:00           | 13:00           | 13:00                | 13:00               | 13:00             | 13:00               | 13:00            | 13:00                                             | 13:00            | 13:00         | 13:00           | 13.00             |                      |              |     |
| frei            | frei            | frei                 | frei                | frei              | frei                | frei             | frei                                              | frei             | frei          | frei            | frei              |                      |              |     |

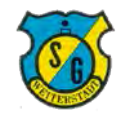

# 4. Sonderfälle

# Fall 3: Keine Buchung möglich

Bei erstmaliger Buchung kann es vorkommen, daß nur eine bestimmte Anzahl Buchungen möglich ist bevor die Registrierung durch das SGW Buchungsteam verarbeitet wurde.

Dies kann ebenfalls der Fall sein, falls Buchern aus administrativen Gründen nur eine bestimmte Anzahl Buchungen vor Zahlung der nächsten Rechnung eingeräumt wurde.

In diesen Fällen bitte an das SGW Buchungsteam wenden, die Buchungsmaske zeigt in solchen Situationen diese Meldung.

|                 |                 | ^   + ~         | una la da tama tina ha | taid dama (baada baan | under som at the second strate |                                 |                                           |                 |                 |                 |                  | ~ ~                  |                   |
|-----------------|-----------------|-----------------|------------------------|-----------------------|--------------------------------|---------------------------------|-------------------------------------------|-----------------|-----------------|-----------------|------------------|----------------------|-------------------|
| ☆ FB 🧇          | FRITZIBox & Go  | ogle 🛱 HP-Frien | ds 🚖 SGW Admin         | SGW BB                | sgw wp 🛧 sgw                   | tvtv.de 🛧 NAS                   | ☆ FRITZ!WLAN Re                           | epeate 🛧 Leo 🛠  | Damen-BB 🕽 S    | chönen-Dunk 🏹 > | ING 🛧 LinkedIn 🔼 | Lerne Premiere Pro C | 가= 씨<br>☆ Twitter |
| ıtell           | Court           |                 |                        |                       |                                | Tennis<br>15.10.2               | - Halle Platz 2<br>019 11:00 Uhr          |                 |                 |                 |                  |                      | ł                 |
| PI              | atzart wählen   |                 | « Datu                 |                       |                                | Mo-Fr 08:00-15:00,              | 21:00-22:00 Mitgli                        | ed 20,00 €      |                 | _               |                  | dichael Giesselbac   | h angemeldet      |
| Tennis - Halle  |                 | ~ 1             | 5.10.2019              |                       |                                | Mo-Fr 08:00-15:00<br>10er-Karte | 0, 21:00-22:00 Gas<br>e Mitglied 200,00 € | t 22,00 €       |                 |                 |                  |                      |                   |
| Di. 15.10.2     | 2019            |                 |                        |                       |                                | Abo M                           | itglied 390,00 €                          |                 |                 |                 |                  |                      |                   |
| Platz 1         | Platz 2         | Platz 3         | Platz 4                |                       |                                | Abo G                           | Gäste 581,00 €                            |                 |                 |                 | Platz 6          |                      |                   |
| frei            | frei            | frei            | frei                   |                       |                                | Bucher: Gless                   | seibach, Michael -                        | 229             |                 | _               | frei             |                      |                   |
| 9:00            | 9:00            | 9:00            | 9:00                   |                       |                                | Α                               | bbrechen                                  |                 |                 |                 | 9:00             |                      |                   |
| 10:00           | 10:00           | 10:00           | Delegt                 |                       |                                | Leider ist aktuell für          | Sie keine Buchun                          | g möglich.      |                 |                 | 10:00            |                      |                   |
| frei            | frei            | frei            | belegt                 |                       |                                |                                 |                                           |                 |                 | _               | belegt           |                      |                   |
| 11:00<br>frei   | 11:00<br>frei   | 11:00<br>frei   | 11:00<br>frei          | 11:00<br>frei         | 11:00<br>frei                  | 11:00<br>frei                   | 11:00<br>belegt                           | 11:00<br>frei   | 11:00<br>frei   | 11:00<br>frei   | 11:00<br>belegt  |                      |                   |
| 12:00<br>frei   | 12:00<br>frei   | 12:00<br>frei   | 12:00<br>frei          | 12:00<br>frei         | 12:00<br>frei                  | 12:00<br>frei                   | 12:00<br>frei                             | 12:00<br>frei   | 12:00<br>frei   | 12:00<br>frei   | 12:00<br>frei    |                      |                   |
| 13:00<br>frei   | 13:00<br>frei   | 13:00<br>frei   | 13:00<br>frei          | 13:00<br>frei         | 13:00<br>frei                  | 13:00<br>frei                   | 13:00<br>frei                             | 13:00<br>frei   | 13:00<br>frei   | 13:00<br>frei   | 13:00<br>frei    |                      |                   |
| 14:00<br>frei   | 14:00<br>frei   | 14:00<br>belegt | 14:00<br>belegt        | 14:00<br>belegt       | 14:00<br>frei                  | 14:00<br>frei                   | 14:00<br>frei                             | 14:00<br>frei   | 14:00<br>frei   | 14:00<br>frei   | 14:00<br>frei    |                      |                   |
| 15:00<br>frei   | 15:00<br>frei   | 15:00<br>belegt | 15:00<br>belegt        | 15:00<br>belegt       | 15:00<br>frei                  | 15:00<br>belegt                 | 15:00<br>frei                             | 15:00<br>frei   | 15:00<br>frei   | 15:00<br>frei   | 15:00<br>frei    |                      |                   |
| 16:00<br>frei   | 16:00<br>frei   | 16:00<br>belegt | 16:00<br>beleat        | 16:00<br>beleat       | 16:00<br>frei                  | 16:00<br>beleat                 | 16.00<br>frei                             | 16:00<br>beleat | 16:00<br>belegt | 16:00<br>frei   | 16:00<br>beleat  |                      |                   |
| 17:00           | 17.00<br>bologi | 17:00           | 17:00                  | 17:00<br>bologt       | 17:00                          | 17:00                           | 17:00<br>bologt                           | 17:00           | 17:00           | 17:00<br>belogt | 17:00            |                      |                   |
| 18:00           | 18:00           | 18:00           | 18:00                  | 18:00                 | 18:00                          | 18:00                           | 18:00                                     | 18:00           | 18:00           | 18:00           | 18:00            |                      |                   |
| belegt          | belegt          | belegt          | belegt                 | belegt<br>19:00       | frei<br>19:00                  | belegt<br>19:00                 | belegt                                    | belegt          | belegt<br>19:00 | frei<br>19.00   | belegt           |                      |                   |
| belegt          | belegt          | belegt          | frei                   | belegt                | frei                           | frei                            | frei                                      | frei            | belegt          | belegt          | belegt           |                      |                   |
| 20:00<br>beleat | 20.00<br>frei   | 20:00<br>beleat | 20:00<br>beleat        | 20.00<br>frei         | 20:00<br>frei                  | 20:00<br>frei                   | 20.00<br>frei                             | 20:00<br>frei   | 20:00<br>belent | 20:00<br>frei   | 20.00<br>beleat  |                      |                   |
| 21:00           | 21:00           | 21:00           | 21:00                  | 21:00                 | 21:00                          | 21:00                           | 21:00                                     | 21:00           | 21:00           | 21:00           | 21:00            |                      |                   |
| belegt          | belegt          | frei            | frei                   | frei                  | frei                           | frei                            | frei                                      | frei            | frei            | frei            | frei             |                      |                   |
| Do. 17.10       | 2019            |                 |                        |                       |                                | Fr. 18.10.2                     | 2019                                      |                 |                 |                 |                  |                      |                   |
| Platz 1         | Platz 2         | Platz 3         | Platz 4                | Platz 5               | Platz 6                        | Platz 1                         | Platz 2                                   | Platz 3         | Platz 4         | Platz 5         | Platz 6          |                      |                   |
| frei            | 8:00<br>frei    | 8:00<br>frei    | 8:00<br>frei           | 8:00<br>frei          | frei                           | 8:00<br>frei                    | 8:00<br>frei                              | 8:00<br>frei    | 8:00<br>frei    | 8:00<br>frei    | frei             |                      |                   |
| 9:00<br>frei    | 9:00<br>frei    | 9:00<br>belegt  | 9:00<br>belegt         | 9:00<br>belegt        | 9:00<br>frei                   | 9:00<br>frei                    | 9:00<br>frei                              | 9:00<br>frei    | 9:00<br>frei    | 9:00<br>frei    | 9:00<br>frei     |                      |                   |
| 10:00<br>frei   | 10.00<br>frei   | 10:00<br>belegt | 10:00<br>belegt        | 10:00<br>belegt       | 10:00<br>frei                  | 10.00<br>frei                   | 10:00<br>frei                             | 10:00<br>frei   | 10:00<br>frei   | 10:00<br>frei   | 10:00<br>frei    |                      |                   |
| 11:00<br>frei   | 11:00<br>frei   | 11:00<br>frei   | 11:00<br>frei          | 11:00<br>frei         | 11:00<br>frei                  | 11.00<br>frei                   | 11:00<br>frei                             | 11:00<br>frei   | 11:00<br>frei   | 11:00<br>frei   | 11:00<br>frei    |                      |                   |
| 12:00<br>frei   | 12:00<br>frei   | 12:00<br>frei   | 12:00<br>frei          | 12:00<br>frei         | 12:00<br>frei                  | 12:00<br>frei                   | 12:00<br>frei                             | 12:00<br>frei   | 12:00<br>frei   | 12:00<br>frei   | 12:00<br>frei    |                      |                   |
| 13:00<br>frei   | 13:00<br>frei   | 13:00<br>frei   | 13:00<br>frei          | 13:00<br>frei         | 13:00<br>frei                  | 13:00<br>frei                   | 13:00<br>frei                             | 13:00<br>frei   | 13:00<br>frei   | 13:00<br>frei   | 13.00<br>frei    |                      |                   |
|                 |                 |                 |                        |                       |                                |                                 |                                           |                 |                 |                 |                  |                      |                   |